# LA-3 - Best Practices, Processes and Sales Code Review

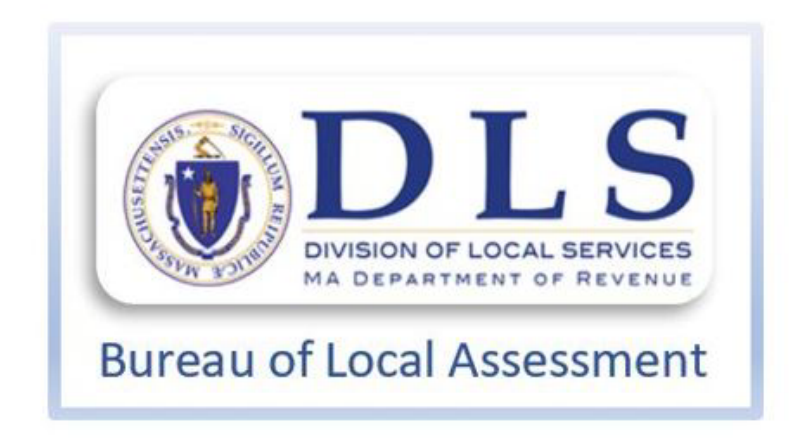

Rebecca A. Boucher, AAS, MAA Field Advisor - Bureau of Local Assessment Division of Local Services MA Dept. of Revenue

www.mass.gov/orgs/division-of-local-services

Joanne Foley, MAA Chief Assessor Town of Tewksbury, MA

https://maao.org/

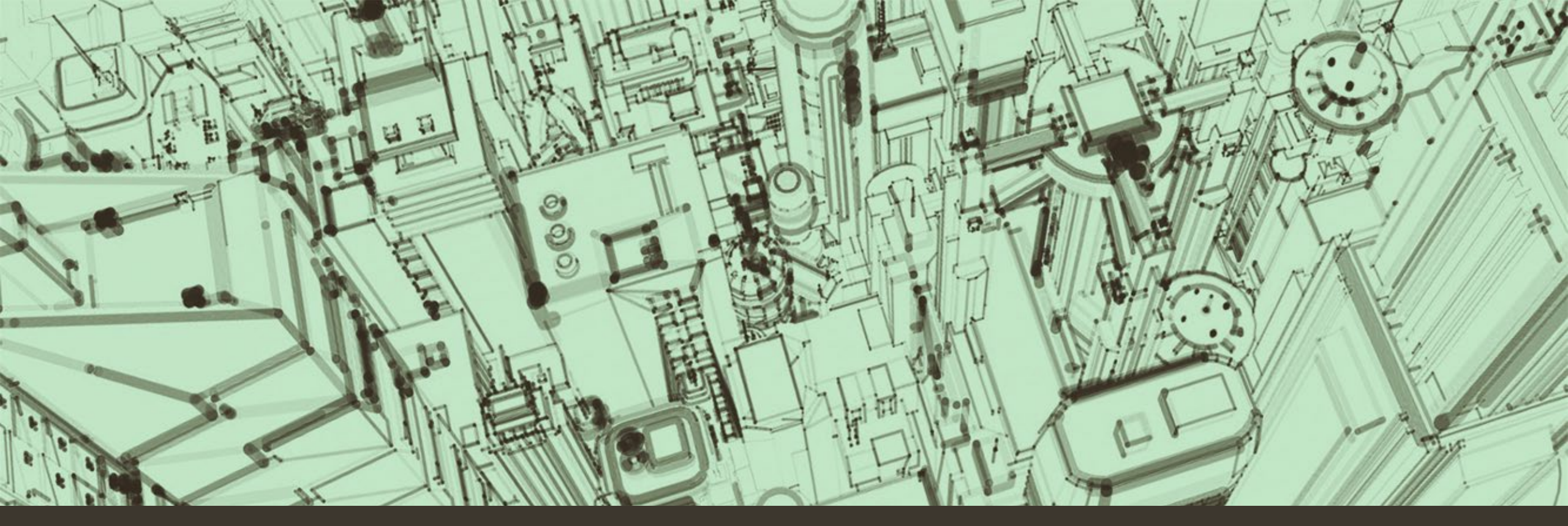

# Sales Verification & LA-3 - Preparation

2023

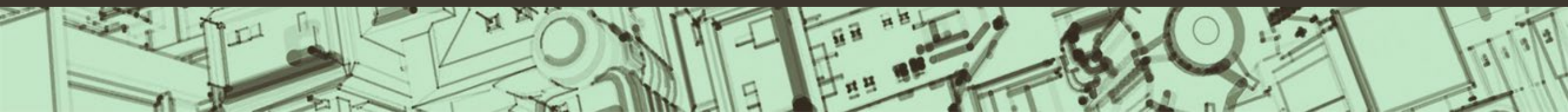

# Tewksbury's LA -3 Preparation

# Begins with :

### Sales Verification

- Deed processing
  - Verify previous owner, the parcel, its size and general dimensions

• Does it match your GIS parcel

PARCEL 1 (1880 Main Street and 85 Livingston Street, Tewksbury, Massachusetts)

The land with the buildings thereon situated in Tewksbury, Middlesex County, Massachusetts being shown as Lot 1 and Lot 2 on a plan of land entitled "Subdivision Plan of Land Tewksbury Country Club" prepared by Cuoco and Cormier Engineering Associates, Inc. dated November 20, 2001 and recorded with Middlesex North Registry of Deeds in Plan Book 208, Plan 45.

#### Lot 1 contains 2.90 acres according to said plan.

#### Lot 2 contains 1.07 acres according to said plan.

PARCEL 1 being a portion of the premises conveyed to the grantor herein by deed dated January 22, 1998, and recorded with said Registry in Book 9014, Page 52.

PARCEL 2 (23 Harnden Way/Adjacent, Tewksbury, Massachusetts) Tract One

The land with the buildings thereon situated in Tewksbury, Middlesex County, Massachusetts being shown as **"Open Space Parcel D-4"** on a plan of land entitled "Open Space Subdivision Plan, Martel Estates, Tewksbury, Massachusetts" prepared by Cuoco and Cornier Engineering Associates, Inc., dated May 14, 1997, revised May 20, 1997, which plan is recorded with Middlesex North Registry of Deeds in **Book of Plans 195, Plan 13.** 

Said premises are conveyed subject to a sewer shown on the above-mentioned plan.

Parcel D-4 contains 13.68 acres according to

# Non-arms Length Codes

https://www.mass.gov/doc/property-type-classification-codes-non-arms-length-codes-and-sales-report-spreadsheet/download

#### Department of Revenue/Division of Local Services

#### PROPERTY TYPE CLASSIFICATION CODES Non-arm's Length Codes and Sales Report Spreadsheet Specifications

Prepared by the Bureau of Local Assessment Revised April 2019

#### CHANGES

- New Code: Code 434 for Telecommunication Data Centers
- Edits: Use Codes 114, 431, 717, 911,921

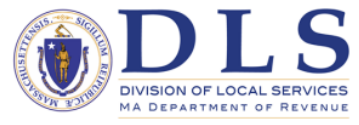

#### Department of Revenue/Division of Local Services

#### PROPERTY SALES REPORT INSTRUCTIONS

The Property Sales Reports (LA-3) are used in conducting assessment/sales ratio studies. In order to conduct an accurate study, the following information needs to be completed on all sales over \$1,000. The Board of Assessors must sign, date and submit the LA-3 via DLS Gateway. See *Property Sales Report Spreadsheet Specifications* on page 12 for submission requirement standards.

#### NON-ARM'S LENGTH CODES

An "arm's length" sale is a sale between a willing buyer and a willing seller with no unusual circumstances involved in the sale. Listed below are the codes for sales that are considered non-arm's length.

- A. Sale between members of the same family
- B. An intra-corporation sale, e.g. between a corporation and its stockholder, subsidiary, affiliate or another corporation whose stock is in the same ownership
- C. Sale of any real property which includes personal property, machinery, equipment, inventories or "good will".
- D. As of FV17, use of code "D" was substituted with "O" In prior years: Sale of property substantially changed <u>before</u> the sale occurred but after the assessment date, i.e. sale price includes change, whereas assessed value does not.
- E. Sale to / from a federal, state, or local government
- F. Transfer of convenience, e.g., correcting defects in a title, a transfer by a husband either through a third party or himself and his wife to create a tenancy by the entirety, etc.
- G. Sale of only a portion of the assessed unit, e.g., a parcel sold from a larger tract and the assessment is for the larger tract, or a portion is in another municipality
- H. Sale resulting from a court order, e.g., a divorce settlement, estate sale
- . Sale in proceedings of bankruptcy
- . Sale of an undivided interest
- K. Sale to / from an educational, charitable, or religious organization

Revised April 2019

- Repossession or Sale of a foreclosed property by a financial institution or lender.
- M. Sale of property, the value of which has been materially influenced by zoning changes not reflected in current assessments
- N. Other, when a non-arm's length sale does not fall into any other category, this code is used, accompanied by a written explanation and/or comparable sales analysis.
- O. Sale of property where a <u>substantial</u> physical change has occurred. Specifically, the <u>sale price</u> and <u>proposed value</u> do not represent a property with the same physical characteristics. *i.e. sale price does <u>not</u> include change, whereas the assessed value does*
- P. Sale of property with a change in use when compared to its use on the assessment date.
- Q. Sale of property which includes both a trade of property and cash for the property conveyed
- R. Sale of property which has been sold more than once in the same analysis period. Only the most recent valid sale closest to the assessment date is used for analysis purposes. See page 17 for examples.
- S. As of FY 2017, use of code "S" can be substituted with an "L". In prior years, was sale of a foreclosed property by a financial institution or other lender. (If considered arm's length, must be supported by detailed documentation.)
- T. Property sold to an abutter
- U. Private sale not put on the market
- V. Sale of multiple parcels
- W. Sale affected by deed restriction, e.g., 40B housing
- X. Discontinued as of FY17

# Enter deed into CAMA

Staff reviews the deed, enters all pertinent information into the CAMA system and if it can be easily determined that the sale isn't qualified, a non-arm's length code is entered into the CAMA system.

If the deed gives no indication that the parcel is not a qualified sale, then the deed is entered as a qualified sale.

\*\*If a note is needed to assist the non-qualified code, it is entered.

| Owners: TUPC    |                                                   |
|-----------------|---------------------------------------------------|
|                 |                                                   |
| Owner Inform    |                                                   |
| Owner THBC      | TEWKSBURY LLC Change Address                      |
| THBC 120 ST     | TEWKSBURY LLC                                     |
| CHAR            | LTON, MA 01507                                    |
| Primary Sale In | nformation                                        |
| Sale Date       | 10/06/2022                                        |
| Sale Type       |                                                   |
| Sale Price      | 10500000                                          |
| Deed Book       | 37429                                             |
| Deed Page       | 0287                                              |
| Validity Code   | 1V: Sale of Multiple Parcels                      |
|                 | Qualified? 🔽 Improved? 🗌 Future                   |
|                 | SOLD WITH 86/41, 86/47, 85/45/UB03,<br>85/45/UB01 |
| Notes           |                                                   |
|                 |                                                   |
|                 |                                                   |
|                 |                                                   |
|                 |                                                   |
|                 |                                                   |

# Things to consider:

- Anything the deed tells you family sale, court ordered sale, bank sale, government sale, etc.
- Notes are not applied to each sale only when information is important or can't easily be determined
- Tewksbury enters deeds on an ongoing basis staff retrieves deeds from Registry of Deeds and at the end of each month verifies all sales have been retrieved and entered.

# Sales Questionnaires:

## Timely mail specific property questionnaire

(978) 640-4330

FAX (978) 851-4849

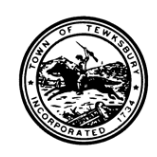

TOWN OF TEWKSBURY TOWN HALL OFFICE 11 TOWN HALL AVENUE TEWKSBURY, MASS BOARD OF

TOWN OF TEWKSBURY SALES V

OWNER: «OWN\_NAME1» CO-OWNER: «OWN\_NAME2» PARCEL ID: «MBLU» LOCATION: «REM PRCL LOCN»

#### 1. Check any special factors that apply: Sale between family members Sale involved corporate affiliates or related entities Auction sale Short sale (amount of lien exceeds sale proceeds) Transfer in lieu of foreclosure or repossession Sale by judicial order (by a guardian, executor, conservator, administrator or trustee of an estate) Sale involved a government agency or public utility Sale of only a partial interest in the real estate Sale involved a trade or exchange of properties None of the above Other – Explain: 2. Check use of property at the time of sale: Single family residence Single family w/ family suite Multi-family (number of units \_\_\_\_\_ Condominium Unit Vacant land Commercial/Industrial building Other – Specify: \_\_\_\_\_ 3. Was the property rented or leased at the time of sale? Yes (number of years remaining on lease \_\_\_\_\_ 🗆 No Tenant is buyer 4. Was there a change in use? Yes – Describe: 🗆 No 5. Was any personal property included in the sale price (such as furniture? Yes – Describe: □ No Estimated value of all personal property items included in the sale price S

| Y, MASSA<br>RD OF AS | CHUSETTS 01876 <u>assessor@tewksbury-ma.gc</u><br>SESSORS                                                         |
|----------------------|----------------------------------------------------------------------------------------------------|
| SALES VE             | RIFICATION QUESTIONNAIRE                                                                                          |
|                      | BOOK/PAGE: «SLH_BOOK»/«SLH_PAGE»<br>RECORDING DATE: «SLH_SALE_DATE»<br>USE: «LND_OCC»                             |
|                      | 6. What was the Total Sales Price? \$                                                                             |
| 5                    | 7. Were any <b>delinquent</b> property taxes paid by the buyer?                                                   |
|                      | Yes but the amount was not included in the sale     Yes but the amount was not included in the sale     Amount \$ |
|                      | □ No                                                                                                    |
| y<br>V               | <ol> <li>Method of financing (check all that apply):</li> <li>New loan(s) from a financial institution</li> </ol> |
|                      | Seller financing                                                                                                  |
|                      | Assumption of an existing loan(s)     Trade of property                                                           |
|                      | <ul> <li>All cash</li> <li>Not applicable</li> </ul>                                                              |
|                      | 9. Was the property offered to other potential buyers?                                                            |
|                      | Yes (Advertised):                                                                                                 |
|                      | "For Sale" sign                                                                                                   |
|                      | Internet                                                                                                    |
|                      | Word-of-mouth                                                                                                    |
|                      | Newspaper Ad                                                                                                    |
|                      | Other – Explain:                                                                                                  |
| )                    | <ul> <li>No (Not advertised on the open market)</li> </ul>                                                        |
|                      | 10. Does the buyer hold title to any adjoining property?                                                          |
|                      | Yes                                                                                                    |
|                      | No                                                                                                    |
|                      | 11. Are there any additional facts that would cause this sale                                                     |
|                      | to be a distressed, forced or non-arm's length exchange?                                                          |
| -h                   | Yes – Describe:                                                                                                   |
|                      | □ No                                                                                                    |
|                      | 12. Is the total sale price a fair reflection of the market value                                                 |
|                      | for the real estate on the sale date?                                                                             |
| Н                    | U Yes                                                                                                    |
| _                    | No – Explain:                                                                                                    |
|                      |                                                                                                    |
| OVER                 | )                                                                                                    |
| UVLI                 |                                                                                                    |

|                                                                                                    | 11 TOWN HALL AVENUE                                                                                                    |
|----------------------------------------------------------------------------------------------------|----------------------------------------------------------------------------------------------------|
|                                                                                                    | TEWKSBURY, MASSACHUSETTS 01876                                                                                                    |
| OSATEC                                                                                                    | BOARD OF ASSESSORS                                                                                                    |
| JOANNE P. FOLEY, MAA CHAIRMAN<br>BARBARA A. FLANAGAN<br>SUSAN MOORE                                                                                                    | I OFFICE (978) 640-4330<br>FAX (978) 851-4849<br>assessor@tewksbury-ma.gov                                                                                                    |
| COMMERCIAL/I                                                                                                    | NDUSTRIAL SALES QUESTIONNAIRE                                                                                                    |
| Address:                                                                                                    | «REM PRCL LOCN»                                                                                                    |
| Parcel ID (Map/Block/Lot):                                                                                                    | <u>«MBLU»</u>                                                                                                    |
| Seller (Grantor):                                                                                                    |                                                                                                    |
| Seller Address:                                                                                                    |                                                                                                    |
| Seller Phone:                                                                                                    |                                                                                                    |
| Seller Email:                                                                                                    |                                                                                                    |
| Buyer (Grantee):                                                                                                    |                                                                                                    |
| Buyer Address:                                                                                                    |                                                                                                    |
|                                                                                                    |                                                                                                    |
| Buyer Phone:                                                                                                    |                                                                                                    |
| Buyer Pnone:<br>Buyer Email:                                                                                                    |                                                                                                    |
| виуег Pnone:<br>Buyer Email:<br>Middlesex North Registry of Deeds:                                                                                                    |                                                                                                    |
| виует глопе:<br>Buyer Email:<br><u>Middlesex North Registry of Deeds</u> :<br>Date of Sale:                                                                                                    | «SLH SALE DATE»                                                                                                    |
| Buyer Phone:<br>Buyer Email:<br><u>Middlesex North Registry of Deeds</u> :<br>Date of Sale:<br>Deed Book / Page #:                                                                                                    | «SLH SALE DATE»<br>«SLH BOOK»/«SLH PAGE»                                                                                                    |
| Buyer Fnone:<br>Buyer Email:<br><u>Middlesex North Registry of Deeds</u> :<br>Date of Sale:<br>Deed Book / Page #:<br>1. What was the purchase price                                                                                                    | «SLH SALE DATE»<br>«SLH BOOK»/«SLH PAGE»                                                                                                    |
| Buyer Fnone:<br>Buyer Email:<br><u>Middlesex North Registry of Deeds</u> :<br>Date of Sale:<br>Deed Book / Page #:<br>1. What was the purchase price<br>Note: Please enclose conv of f                                                                                                    | <u>«SLH SALE DATE»</u> <u>«SLH BOOK»/«SLH PAGE»</u> of the property?                                                                                                    |
| <ul> <li>Buyer Finone:</li> <li>Buyer Email:</li> <li>Middlesex North Registry of Deeds:</li> <li>Date of Sale:</li> <li>Deed Book / Page #:</li> <li>1. What was the purchase price<br/>Note: Please enclose copy of f</li> <li>2. Property was purchased for:</li> </ul>                                                                                                    | <u>«SLH SALE DATE»</u> <u>«SLH BOOK»/«SLH PAGE»</u> of the property? <u>he purchase and sales agreement with this questionnaire.</u> Owner Occupancy Investment/Lease                                                                                                    |
| suyer Finone:<br>Buyer Email:<br><u>Middlesex North Registry of Deeds</u> :<br>Date of Sale:<br>Deed Book / Page #:<br>1. What was the purchase price<br><b>Note: Please enclose copy of f</b><br>2. Property was purchased for:<br>If property was purchased for:                                                                                                    | <u>«SLH SALE DATE»</u> <u>«SLH BOOK»/«SLH PAGE»</u> of the property?                                                                                                    |
| <ul> <li>Buyer Fmone:</li> <li>Buyer Email:</li> <li><u>Middlesex North Registry of Deeds</u>:</li> <li>Date of Sale:</li> <li>Deed Book / Page #:</li> <li>1. What was the purchase price<br/>Note: Please enclose copy of t</li> <li>2. Property was purchased for:</li> <li>If property was purchased for:</li> <li>&gt; Gross building area:</li> </ul>                                                                                                    | <u>«SLH SALE DATE»</u> <u>«SLH BOOK»/«SLH PAGE»</u> of the property? the purchase and sales agreement with this questionnaire. Owner Occupancy Investment/Lease r investment, please provide the following information:                                                                                                    |
| <ul> <li>Buyer Fmone:</li> <li>Buyer Email:</li> <li>Middlesex North Registry of Deeds:</li> <li>Date of Sale:</li> <li>Deed Book / Page #:</li> <li>1. What was the purchase price<br/>Note: Please enclose copy of f</li> <li>2. Property was purchased for:</li> <li>If property was purchased for</li> <li>&gt; Gross building area:</li> <li>&gt; Net rentable building area:</li> </ul>                                                                                                    | <u>«SLH SALE DATE»</u><br><u>«SLH BOOK»/«SLH PAGE»</u><br>of the property?<br>the purchase and sales agreement with this questionnaire.<br>Owner Occupancy Investment/Lease<br>r investment, please provide the following information:<br>a of property:                                                                                                    |
| <ul> <li>Buyer Finone:</li> <li>Buyer Email:</li> <li>Middlesex North Registry of Deeds:</li> <li>Date of Sale:</li> <li>Deed Book / Page #:</li> <li>1. What was the purchase price<br/>Note: Please enclose copy of t</li> <li>2. Property was purchased for:<br/>If property was purchased for:</li> <li>&gt; Gross building area:</li> <li>&gt; Net rentable building area;</li> <li>&gt; Did property have any ex</li> </ul>                                                                                                    | «SLH SALE DATE»     «SLH BOOK»/«SLH PAGE»     of the property?     he purchase and sales agreement with this questionnaire.     Owner Occupancy Investment/Lease r investment, please provide the following information:     a of property:     ising leases at time of sale?                                                                                                    |
| <ul> <li>Buyer Finone:</li> <li>Buyer Email:</li> <li>Middlesex North Registry of Deeds:</li> <li>Date of Sale:</li> <li>Deed Book / Page #:</li> <li>1. What was the purchase price<br/>Note: Please enclose copy of ft</li> <li>2. Property was purchased for:</li> <li>if property was purchased for</li> <li>&gt; Gross building area:</li> <li>&gt; Net rentable building area</li> <li>&gt; Did property have any ex<br/>&gt; Did property have any ex</li> <li>&gt; If yes, occupancy (%) of</li> </ul>                                                                                                    | «SLH SALE DATE»     «SLH BOOK»/«SLH PAGE»     of the property? the purchase and sales agreement with this questionnaire.     Owner Occupancy Investment/Lease     rinvestment, please provide the following information:     a of property:                                                                                                    |
| <ul> <li>Buyer Emone:</li> <li>Buyer Email:</li> <li><u>Middlesex North Registry of Deeds</u>:</li> <li>Date of Sale:</li> <li>Deed Book / Page #:</li> <li>1. What was the purchase price Note: Please enclose copy of f</li> <li>2. Property was purchased for:</li> <li>If property was purchased for</li> <li>&gt; Gross building area:</li> <li>&gt; Net rentable building area:</li> <li>&gt; Did property have any ex</li> <li>&gt; If ype of leases? (gross, m</li> </ul>                                                                                                    | «SLH SALE DATE»         «SLH BOOK»/«SLH PAGE»         of the property?         the purchase and sales agreement with this questionnaire.         Owner Occupancy         Investment/Lease         of property:         investment, please provide the following information:         a of property:         isiting leases at time of sale?         building at time of sale?         outfied gross, triple net)                                                                                                    |
| <ul> <li>Buyer Finone:</li> <li>Buyer Email:</li> <li>Middlesex North Registry of Deeds:</li> <li>Date of Sale:</li> <li>Deed Book / Page #:</li> <li>1. What was the purchase price<br/>Note: Please enclose copy of f</li> <li>2. Property was purchased for:</li> <li>If property was purchased for</li> <li>&gt; Gross building area:</li> <li>&gt; Net rentable building areat</li> <li>&gt; Did property have any ex</li> <li>&gt; If yes, occupancy (%) of</li> <li>&gt; Type of leases? (gross, m</li> <li>&gt; Current annual rent for th</li> </ul>                                                                                                    | «SLH SALE DATE»         «SLH BOOK»/«SLH PAGE»         of the property?         the purchase and sales agreement with this questionnaire.         Owner Occupancy Investment/Lease         r investment, please provide the following information:         a of property:                                                                                                    |
| <ul> <li>Buyer Finone:</li> <li>Buyer Email:</li> <li>Middlesex North Registry of Deeds:</li> <li>Date of Sale:</li> <li>Deed Book / Page #:</li> <li>1. What was the purchase price<br/>Note: Please enclose copy of t</li> <li>2. Property was purchased for:</li> <li>If property was purchased for:</li> <li>&gt; Forss building area:</li> <li>&gt; Net rentable building area:</li> <li>&gt; Did property have any ex</li> <li>&gt; If yes, occupancy (%) of</li> <li>&gt; Type of leases? (gross, m</li> <li>&gt; Current annual cent for th</li> <li>&gt; Current annual operating</li> </ul>                                                                                                    | «SLH SALE DATE»         «SLH BOOK»/«SLH PAGE»         of the property?         the purchase and sales agreement with this questionnaire.         Owner Occupancy       Investment/Lease         r investment, please provide the following information:         a of property:                                                                                                    |
| <ul> <li>Buyer Finone:</li> <li>Buyer Email:</li> <li>Middlesex North Registry of Deeds:</li> <li>Date of Sale:</li> <li>Deed Book / Page #:</li> <li>1. What was the purchase price<br/>Note: Please enclose copy of f</li> <li>2. Property was purchased for:</li> <li>If property was purchased for</li> <li>&gt; Gross building area:</li> <li>&gt; Net rentable building area</li> <li>&gt; Did property have any ex<br/>&gt; If yes, occupancy (%) of</li> <li>&gt; Type of leases? (gross, m</li> <li>&gt; Current annual cent for th</li> <li>&gt; Current annual coprating</li> <li>&gt; If yes, overall capitalizati</li> </ul>                                                                                                 | «SLH SALE DATE»         «SLH BOOK»/«SLH PAGE»         of the property?         the purchase and sales agreement with this questionnaire.         Owner Occupancy Investment/Lease         r investment, please provide the following information:         a of property:         isiting leases at time of sale?         building at time of sale?         building at time of sale?         isitified gross, triple net)         the property?         conterts for the purchase of the property?                                    |
| <ul> <li>Buyer Emone:</li> <li>Buyer Email:</li> <li>Middlesex North Registry of Deeds:</li> <li>Date of Sale:</li> <li>Deed Book / Page #:</li> <li>1. What was the purchase price Note: Please enclose copy of f</li> <li>2. Property was purchased for:</li> <li>If property was purchased for:</li> <li>&gt; Gross building area:</li> <li>&gt; Net rentable building area:</li> <li>&gt; Did property have any ex</li> <li>&gt; If yes, occupancy (%) of</li> <li>&gt; Type of leases? (gross, m</li> <li>&gt; Current annual rent for th</li> <li>&gt; Current annual rent for th</li> <li>&gt; Current annual operating</li> <li>&gt; If yes, overall capitalizati</li> <li>&gt; Mottgage amount:</li> </ul>                       | «SLH SALE DATE»         «SLH BOOK»/«SLH PAGE»         of the property?         the purchase and sales agreement with this questionnaire.         Owner Occupancy Investment/Lease         r investment, please provide the following information:         a of property:         tisting leases at time of sale?         building at time of sale?         todified gross, triple net)         te property?         expenses for the property?         ion rate for the purchase of the property?                                     |
| Buyer Prione:<br>Buyer Email:<br>Middlesex North Registry of Deeds:<br>Date of Sale:<br>Deed Book / Page #:<br>1. What was the purchase price<br>Note: Please enclose copy of t<br>2. Property was purchased for<br>Gross building area:<br>> Net rentable building area:<br>> Did property have any ex<br>> If yes, occupancy (%) of<br>> Type of leases? (gross, m<br>> Current annual rent for th<br>> Current annual operating<br>> If yes, overall capitalizati<br>> Mortgage amount:<br>> Mortgage debt ratio:                                                                                                    | «SLH SALE DATE»         «SLH BOOK»/«SLH PAGE»         of the property?         the purchase and sales agreement with this questionnaire.         Owner Occupancy Investment/Lease         r investment, please provide the following information:         a of property:         tisting leases at time of sale?         building at time of sale?         building at time of sale?         building at time of sale?         tip property?         expenses for the property?         ion rate for the purchase of the property?    |
| <ul> <li>Buyer Prone:</li> <li>Buyer Email:</li> <li>Middlesex North Registry of Deeds:</li> <li>Date of Sale:</li> <li>Deed Book / Page #:</li> <li>1. What was the purchase price<br/>Note: Please enclose copy of t</li> <li>2. Property was purchased for:</li> <li>&gt; Gross building area:</li> <li>&gt; Net rentable building area:</li> <li>&gt; Did property have any ex</li> <li>&gt; If yes, occupancy (%) of '</li> <li>&gt; Type of leases? (gross, m</li> <li>&gt; Current annual rent for th</li> <li>&gt; Current annual coperating</li> <li>&gt; If yes, overall capitalizati</li> <li>&gt; Mortgage amount:</li> <li>&gt; Mortgage debt ratio:</li> </ul>                                                              | «SLH SALE DATE»         «SLH BOOK»/«SLH PAGE»         of the property?         the purchase and sales agreement with this questionnaire.         Owner Occupancy       Investment/Lease         r investment, please provide the following information:         a of property:                                                                                                    |
| Buyer Prone:<br>Buyer Email:<br>Middlesex North Registry of Deeds:<br>Date of Sale:<br>Deed Book / Page #:<br>1. What was the purchase price<br>Note: Please enclose copy of t<br>2. Property was purchased for<br>> Gross building area:<br>> Net rentable building area:<br>> Net rentable building area:<br>> Net rentable building area:<br>> Net rentable building area:<br>> Net rentable building area:<br>> Net rentable building area:<br>> Net rentable building area:<br>> Did property have any ex<br>> If yes, occupancy (%) of<br>> Type of leases? (gross, m<br>> Current annual rent for th<br>> Current annual operating<br>> If yes, overall capitalizati<br>> Mortgage amount:<br>> Mortgage rate:<br>> Mortgage term: | «SLH SALE DATE»         «SLH BOOK»/«SLH PAGE»         of the property?         the purchase and sales agreement with this questionnaire.         Owner Occupancy         Investment/Lease         r investment, please provide the following information:         a of property:         isiting leases at time of sale?         building at time of sale?         building at time of sale?         expenses for the property?         expenses for the purchase of the property?         ion rate for the purchase of the property? |

# Continue throughout the year with sales verification

- Print each Property Record Card
- Properties: Search for online listings and perform MLS/CoStar reviews & makes notes on PRC
  - Multitude of information regarding the property from Bed/Bath counts, sometimes sizes of rooms, heat/ac, finished basements/attics, pools, market history of property, etc.

| Room Levels, Dim | ensions and l | Features |                                                                                                    |
|------------------|---------------|----------|----------------------------------------------------------------------------------------------------|
| Room             | Level         | Size     | Features                                                                                                  |
| Living Room:     | 1             | 17X13    | Flooring - Wall to Wall Carpet, Crown Molding                                                             |
| Dining Room:     | 1             | 14X12    | Flooring - Hardwood, French Doors, Crown Molding                                                          |
| Family Room:     | 1             | 23X16    | Fireplace, Flooring - Hardwood, Sunken                                                                    |
| Kitchen:         | 1             | 24X13    | Flooring - Hardwood, Dining Area, Countertops - Stone/Granite/Solid, Kitchen Island,<br>Recessed Lighting |
| Main Bedroom:    | 2             | 17X16    | Bathroom - Full, Ceiling - Cathedral, Ceiling Fan(s), Closet - Walk-in, Flooring - Wall to<br>Wall Carpet |
| Bedroom 2:       | 2             | 14X12    | Ceiling Fan(s), Flooring - Wall to Wall Carpet, Closet - Double                                           |
| Bedroom 3:       | 2             | 13X11    | Ceiling Fan(s), Flooring - Wall to Wall Carpet, Closet - Double                                           |
| Bedroom 4:       | 2             | 13X13    | Ceiling Fan(s), Flooring - Vinyl, Closet - Double                                                         |
| Bath 1:          | 1             | 10X07    | Bathroom - 3/4, Closet - Linen, Flooring - Stone/Ceramic Tile, Lighting - Sconce                          |
| Bath 2:          | 2             | 16X09    | Bathroom - Full, Skylight, Closet - Linen, Flooring - Stone/Ceramic Tile                                  |
| Bath 3:          | 2             | 09X08    | Bathroom - Full, Closet - Linen, Flooring - Vinyl                                                         |
| Laundry:         | 2             | 09X06    | Flooring - Vinyl                                                                                          |
| Foyer:           | 1             | 11X10    | Closet, Flooring - Hardwood                                                                               |
| Sun Room:        | 1             | 14X13    | Skylight, Ceiling - Vaulted, Flooring - Stone/Ceramic Tile, Deck - Exterior, Recessed<br>Lighting, Slider |
| Bonus Room:      | В             | 33X28    | Flooring - Stone/Ceramic Tile, Flooring - Wall to Wall Carpet, Exterior Access, Slider                    |
| 3/4 Bath:        | В             | 08X07    | Flooring - Stone/Ceramic Tile, Lighting - Sconce                                                          |
| Mud Room:        | В             | 12X09    | Flooring - Stone/Ceramic Tile                                                                             |
| E                |               |          | Other Description in the for                                                                              |

MLS lists selling and buying agent's email. Helps to send emails regarding properties.

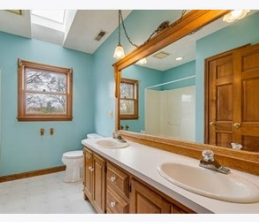

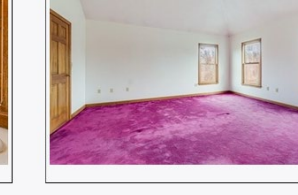

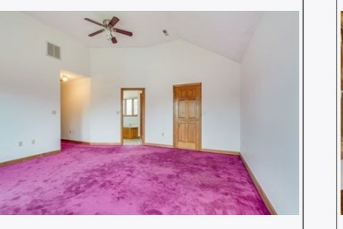

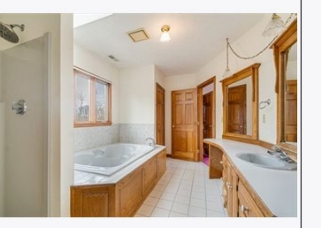

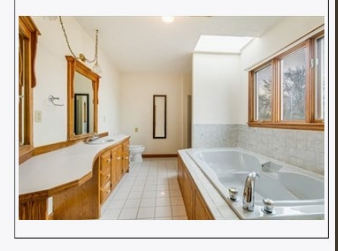

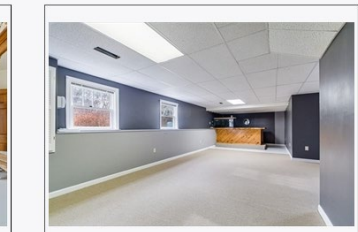

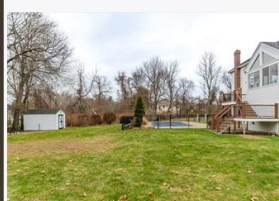

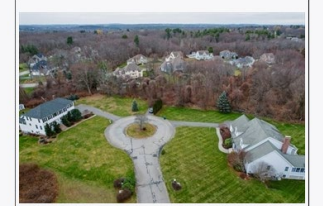

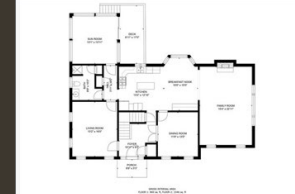

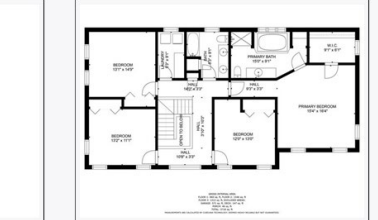

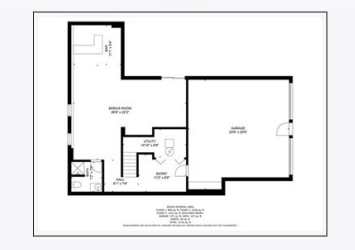

# CoStar:

| Transaction                                                             | Details _                                          |                                          |                          |                                                  |                                        |                      |
|-------------------------------------------------------------------------|----------------------------------------------------|------------------------------------------|--------------------------|--------------------------------------------------|----------------------------------------|----------------------|
| Sale Date<br>Sale Price<br>Price/SF<br>Leased at Sale<br>Hold Period    | Jan 30,<br>\$650,00<br>\$108.33<br>100%<br>20+ Yea | 2023<br>00<br>3                          |                          | Price/AC Land<br>Price/SF Land<br>Recording Date | \$2,166,667<br>\$49.74<br>Jan 30, 2023 |                      |
| Financing                                                               | 1st Mor                                            | tgage                                    |                          |                                                  |                                        |                      |
| Document #<br>Comp Status                                               | Bal/Pm<br>37652-<br>Public F                       | t: \$487,500/-<br>141<br>Record          |                          |                                                  |                                        |                      |
| Income & E                                                              | xpenses _                                          |                                          |                          |                                                  |                                        |                      |
| Expenses<br>Taxes                                                       |                                                    |                                          |                          |                                                  | 2022<br>\$10,622                       | Per SF<br>\$1.77     |
|                                                                         |                                                    |                                          |                          |                                                  | Source: Co                             | Star Research        |
| Public Reco                                                             | ord ≫                                              |                                          |                          |                                                  |                                        |                      |
| Assessment at S                                                         | ale                                                | ¢40.70/05                                |                          |                                                  |                                        |                      |
| Improvements                                                            | \$244,300                                          | \$40.72/SF<br>\$24.25/SF                 |                          |                                                  |                                        |                      |
| Total Value                                                             | \$389,800                                          | \$64.97/SF                               | 62.67%                   | improved                                         |                                        |                      |
| Building                                                                |                                                    |                                          |                          |                                                  |                                        |                      |
| Type<br>Location                                                        | 3 Star Retai<br>Suburban                           | I                                        |                          |                                                  |                                        |                      |
| GLA<br>Stories<br>Typical Floor<br>Class<br>Building Ht<br>Construction | 6,000 SF<br>1<br>6,000 SF<br>B<br>12'<br>Steel     |                                          |                          |                                                  | Year Built<br>Tenancy<br>Owner Occup   | 1974<br>Multi<br>Yes |
| CoStar Est. Rent                                                        | \$10 - 12/SF                                       | (Retail) ⑦                               |                          |                                                  |                                        |                      |
| Frontage                                                                | 67' on Main<br>165' on Nicł                        | Street (with 1 cu<br>nols Street (with 1 | rb cuts)<br>1 curb cuts) |                                                  |                                        |                      |
| Taxes                                                                   | \$1.77/SF (2                                       | 022)                                     |                          |                                                  |                                        |                      |
| Walk Score®                                                             | Somewhat \                                         | Valkable (55)                            |                          |                                                  |                                        |                      |
| Parking Ratio                                                           | 1.82/1,000 \$                                      | SF                                       |                          |                                                  |                                        |                      |
| Parking Type Surface                                                    | Spaces<br>11                                       |                                          |                          |                                                  |                                        |                      |
| Land                                                                    |                                                    |                                          |                          |                                                  |                                        |                      |
| Land Acres<br>Bldg FAR<br>Corner Lot                                    | 0.30 AC<br>0.46<br>Yes                             |                                          |                          |                                                  | Land SF                                | 13,068 SF            |

| Sold Price<br>Date<br>Financing                                         | \$650,000 (\$108.33/SF<br>Jan 2023<br>1st Mortgage<br>Bal/Pmt: \$487,500/- | ·)                                  |                                 |                            |                                |                                  |
|-------------------------------------------------------------------------|----------------------------------------------------------------------------|-------------------------------------|---------------------------------|----------------------------|--------------------------------|----------------------------------|
| Leasing Ac                                                              | tivity >>                                                                  |                                     |                                 |                            |                                |                                  |
| Sign Date<br>Sep 2020<br>May 2016                                       | Leased<br>6,000 SF<br>5,900 SF                                             | Use<br>Retail<br>Retail             |                                 | Rent<br>\$10.00<br>\$10.00 | Services<br>NNN<br>NNN         | Rent Type<br>Asking<br>Effective |
| Building                                                                |                                                                            |                                     |                                 |                            |                                |                                  |
| Type<br>Location                                                        | 3 Star Retail<br>Suburban                                                  |                                     |                                 |                            |                                |                                  |
| GLA<br>Stories<br>Typical Floor<br>Class<br>Building Ht<br>Construction | 6,000 SF<br>1<br>6,000 SF<br>B<br>12'<br>Steel                             |                                     |                                 | Yea<br>Ter<br>Ow           | ar Built<br>nancy<br>mer Occup | 1974<br>Multi<br>Yes             |
| CoStar Est. Rent                                                        | \$10 - 12/SF (Retail) @                                                    | )                                   |                                 |                            |                                |                                  |
| Frontage                                                                | 67' on Main Street (wi<br>165' on Nichols Street                           | th 1 curb cuts)<br>(with 1 curb cut | s)                              |                            |                                |                                  |
| Taxes                                                                   | \$1.77/SF (2022)                                                           |                                     |                                 |                            |                                |                                  |
| Walk Score®                                                             | Somewhat Walkable (                                                        | 55)                                 |                                 |                            |                                |                                  |
| Parking Ratio                                                           | 1.82/1,000 SF                                                              |                                     |                                 |                            |                                |                                  |
| Parking Type<br>Surface                                                 | Spaces<br>11                                                               |                                     |                                 |                            |                                |                                  |
| Land                                                                    |                                                                            |                                     |                                 |                            | 1.05                           | 10.000.05                        |
| Land Acres<br>Bldg FAR<br>Corner Lot                                    | 0.30 AC<br>0.46<br>Yes                                                     |                                     |                                 | Lar                        | Id SF                          | 13,068 SF                        |
| Zoning                                                                  | GB                                                                         |                                     |                                 |                            |                                |                                  |
| Building Ar                                                             | nenities                                                                   |                                     |                                 |                            |                                |                                  |
| Air Conditioning<br>Corner Lot<br>Pylon Sign                            |                                                                            |                                     | Storage Space<br>Tenant Control | e<br>led HVAC              |                                |                                  |
| Tenants ».                                                              |                                                                            |                                     |                                 |                            |                                |                                  |
| Name<br>All Seasons Hea<br>Colonial Fireplac                            | arth & Home<br>ce LLC                                                      |                                     |                                 |                            |                                | SF Occupied                      |

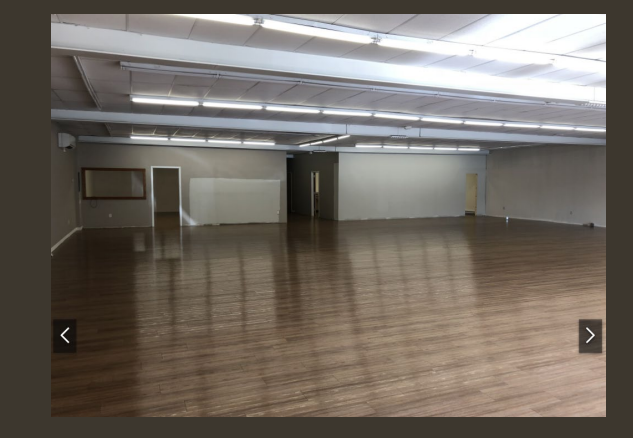

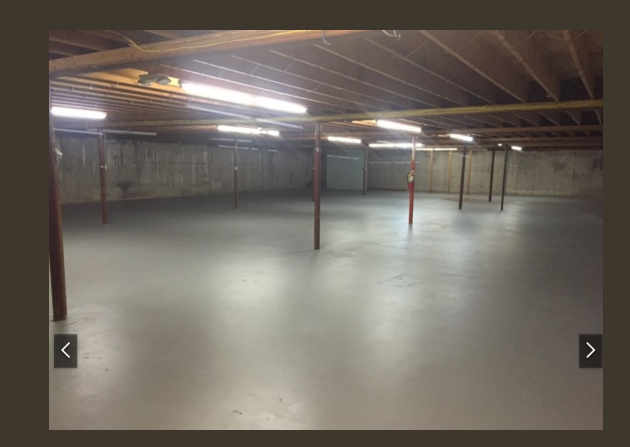

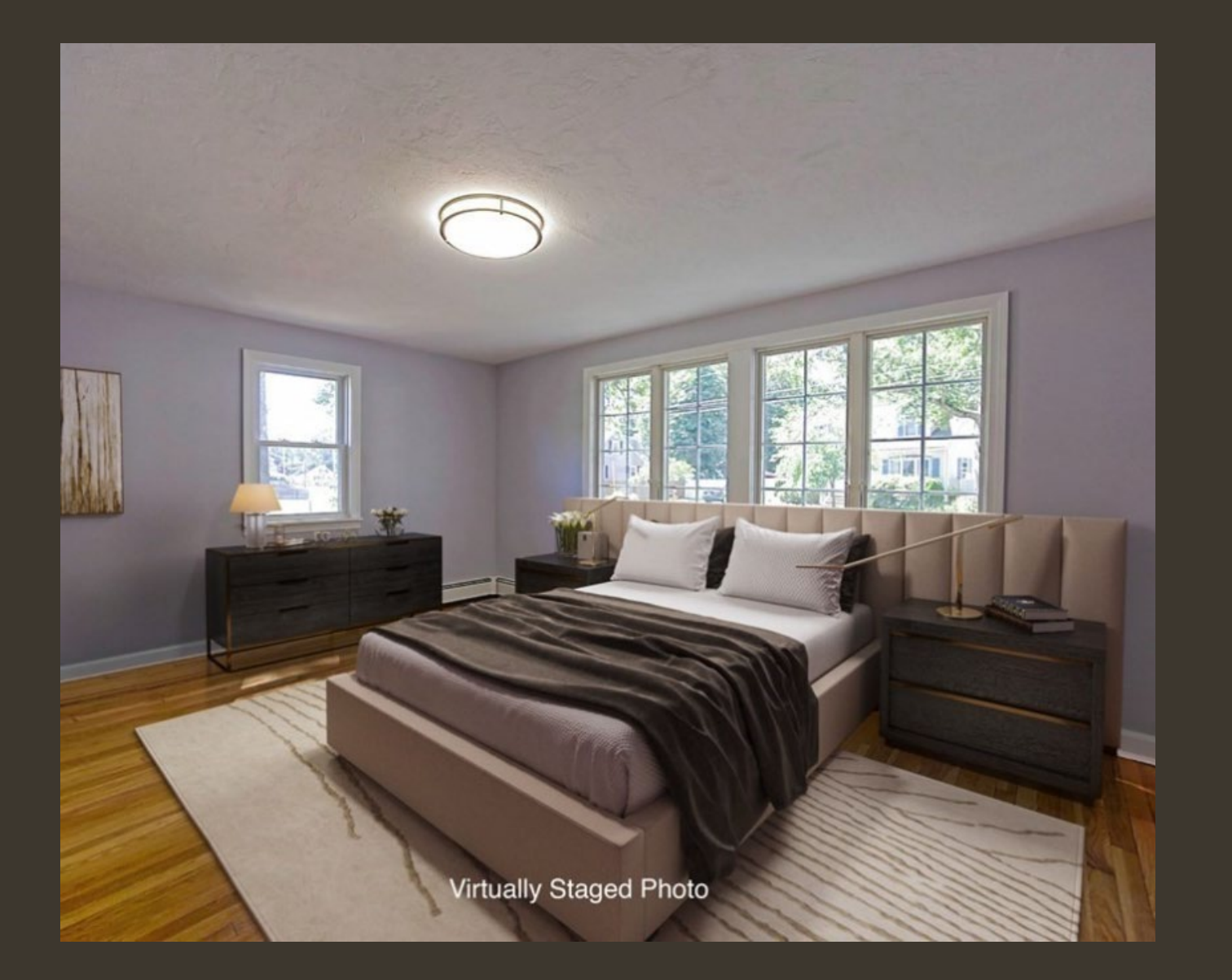

Beware: Sales information not always what it seems

Virtually staged photos

Bedroom counts not same

Sq. foot not same

Photos and Remarks are intended to sell the property and may look and sound better than reality

We make note of possible changes on the printed PRC in prep for our physical visit

# Keep your Board & Management informed of the market you're seeing.

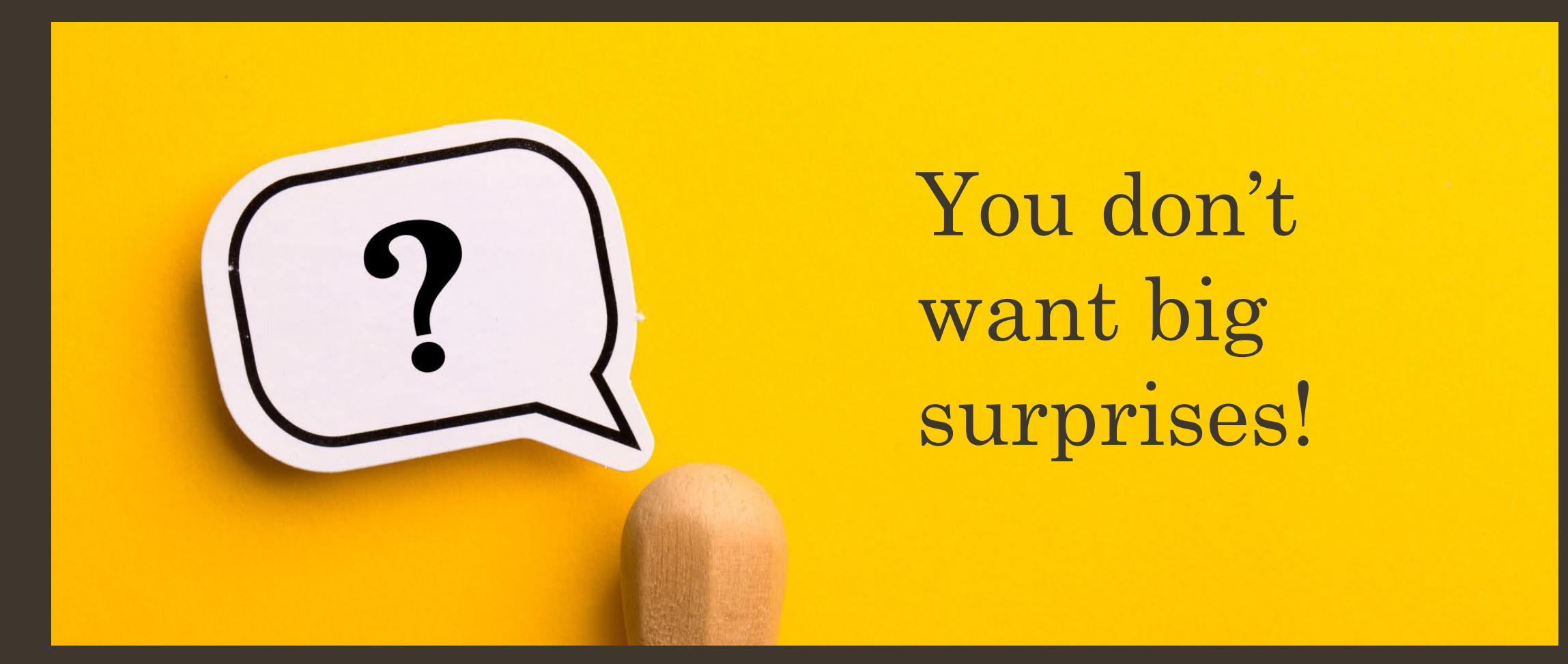

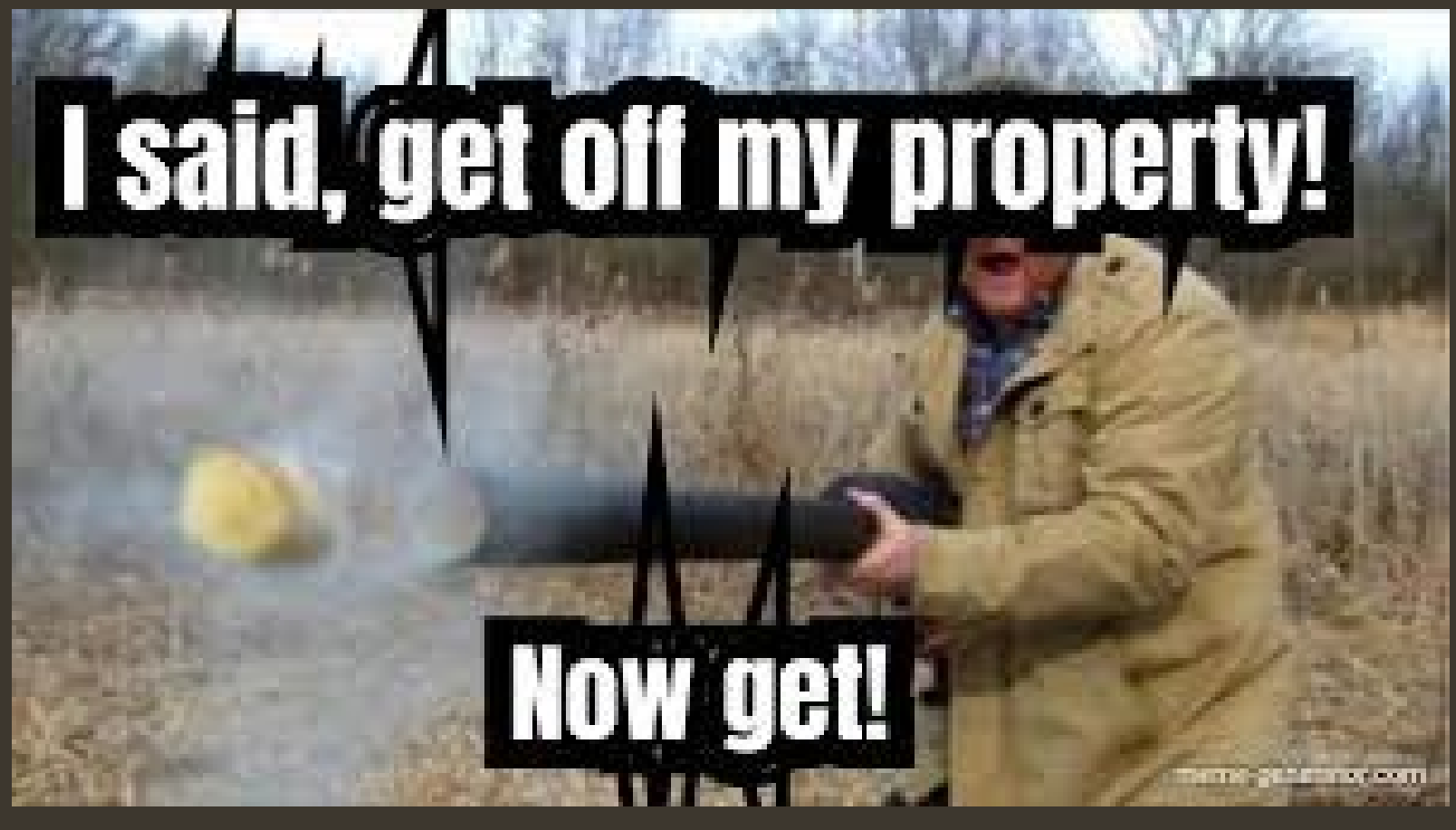

# Yup, it's time for a physical property visit

Don't wait – do the physical inspection early in the year We typically start physical inspections in March

# Before Physical inspection – Run LA-3 BLA website – LA3 Macro & Instructions

https://www.mass.gov/service-details/certification-of-real-and-personal-property-values

# Certification of Real and Personal Property Values

Guidance for local assessors on the minimum standard of assessment performance proposed property valuations must meet annually.

#### Certification Standards, Certification Cycle

Annually the division publishes guidelines for the development of a minimum reassessment program. The current guidelines can be found below:

#### • Certification Standards

• Current 5 year certification cycle

Under the DLS Publications we have manuals and guidelines relating to property certification and classification, see related resources to the right.

The bureau has published a best practice on using new technologies in data collection, this best practice is below.

#### **Additional Resources**

Data Collection Using New Technologies Best Practice

**BLA Community Advisors** 

List of Appraisal Contractors

Appraisal Contractor Annual Reporting Form

LA3 sales report

| Online BLA Share Email bladata@dor.state.ma.us RELATED Appraisal Contractor Annual Report + Looking for Property Value, Tax Rates and Other data relating to Property Taxes? + DLS Gateway Application Login and Support +                     | Bureau of Local Assessm                                                                  | ent |
|----------------------------------------------------------------------------------------------------|------------------------------------------------------------------------------------------|-----|
| BLA Share Email<br>bladata@dor.state.ma.us<br>RELATED<br>Appraisal Contractor Annual<br>Report +<br>Looking for Property Value, Tax<br>Rates and Other data relating to<br>Property Taxes? +<br>DLS Gateway Application Login<br>and Support + | 💻 Online                                                                                 |     |
| RELATED<br>Appraisal Contractor Annual<br>Report +<br>Looking for Property Value, Tax<br>Rates and Other data relating to<br>Property Taxes? +<br>DLS Gateway Application Login<br>and Support +                                               | BLA Share Email                                                                          |     |
| RELATED<br>Appraisal Contractor Annual<br>Report +<br>Looking for Property Value, Tax<br>Rates and Other data relating to<br>Property Taxes? +<br>DLS Gateway Application Login<br>and Support +                                               | שממממשטט.גומנפ.ווומ.עג                                                                   |     |
| Appraisal Contractor Annual<br>Report +<br>Looking for Property Value, Tax<br>Rates and Other data relating to<br>Property Taxes? +<br>DLS Gateway Application Login<br>and Support +                                                          | RELATED                                                                                  |     |
| Looking for Property Value, Tax<br>Rates and Other data relating to<br>Property Taxes? +<br>DLS Gateway Application Login<br>and Support +                                                                                                    | Appraisal Contractor Annual<br>Report →                                                  |     |
| DLS Gateway Application Login<br>and Support >                                                                                                    | Looking for Property Value, Tax<br>Rates and Other data relating to<br>Property Taxes? → | 1   |
|                                                                                                    | DLS Gateway Application Login<br>and Support →                                           |     |
| DLS Publications and Financial<br>Tools >                                                                                                    | DLS Publications and Financial<br>Tools >                                                |     |

#### LA3 sales report

The LA3 workbook below contains macros that will perform an analysis on the LA3 sales report, checking for compliance with our certification standards guidelines. Step by step directions for using the LA3 workbook are also included below. Assessors are encouraged to contact the Massachusetts Assessors Association Office (MAAO) with questions, or if they need additional training on the use of the workbook.

- LA3 Macros
- Macro Instructions

Assessors upload LA3 data to the DLS Gateway applications, but must ensure the file to be uploaded is in the appropriate format, to do this you must use the template below, also included is a guide to using the LA3 Bulk Upload:

- LA3 Sales Upload Template
- Upload Instructions

LA3 sales data can be search from the DLS Gateway application, to access Gateway use the related resources link to the right.

# LA-3 Macro

|              | iave 💽       |             |               |                    | <u>≥</u> ∎∎ ů                   |           | <b>a</b> . |                  |        |                |                | ~ I                         | 9                               | Search     |                      |                        |         |                |           |        |        |
|--------------|--------------|-------------|---------------|--------------------|---------------------------------|-----------|------------|------------------|--------|----------------|----------------|-----------------------------|---------------------------------|------------|----------------------|------------------------|---------|----------------|-----------|--------|--------|
| File         | Home         | Insert      | Draw          | Page Layout        | Formulas                        | Data      | Review     | View A           | utomat | te             | Help Foxit     | PDF                         | ACR                             | OBAT       |                      |                        |         |                |           |        |        |
| <sup>C</sup> | 🔏 Cut        | Δr          | ial Nam       |                    | Δ <sup>^</sup> Δ <sup>×</sup> Ξ | -         | *~ ~       | ab. Wran Text    |        |                | General        | ~                           | B                               |            |                      | Jormal                 | Ba      | d              |           | Good   |        |
|              | []∎ Copy ~   |             | 101 1 1 1 1 1 |                    |                                 |           | -          | Ce map ion       |        |                | General        |                             | _ <b>_</b>                      |            |                      |                        |         |                |           |        |        |
| Paste        | S Format P   | ainter B    | Ι             | U ~ 🖽 ~ 🔗          | ~ <u>A</u> ~   =                | ΞΞ        | ←= →=      | 😫 Merge & Cer    | nter ~ |                | \$ ~ % 🤊 ち     | 00.00<br>00 <del>(</del> 00 | Form                            | atting x T | irmat as             | Calculation            | Ch      | ieck Ce        | 1         | Explai | natory |
|              | V I OITIGE P |             |               |                    | _                               |           |            |                  |        | _              |                | _                           | Form                            | atting - i | able -               |                        |         |                |           |        |        |
|              | Lippoard     | 121         |               | Font               | 121                             |           | Alignn     | ient             |        | 2              | Number         | 121                         |                                 |            |                      |                        |         | Styles         |           |        |        |
| D2           | -            |             | / 3           | fx =IF(C3=C2,"     | XXX"," ")                       |           |            |                  |        |                |                |                             |                                 |            |                      |                        |         |                |           |        |        |
|              |              |             |               |                    |                                 |           |            |                  |        |                |                |                             |                                 |            |                      |                        |         |                |           |        |        |
| A 🔊          | В            | С           | D             | E                  |                                 |           | F          |                  | G      | н              | 1              | J                           | К                               | L          | м                    | N                      | 0       | Р              | Q         | R      | S      |
| Jur<br>Cod   | Sala Data    | Darcel ID   |               | Fall               | lar                             |           | Puiz       | ~                | St     | St<br>Al<br>ph | Street Name    | Curre<br>nt Yr<br>Use       | Curr<br>ent<br>Yr<br>NAL<br>Cod | Calo Drico | Prior Ye<br>Assessed | Current Yr<br>Assessed | Current | Code<br>Review | Π<br>Sale | Comme  |        |
| 2 205        | 03/07/2022   | 10 17       | -             | BASLER WILLIAM L   | and MARIA CITR                  | NETTEX S  | ONIA and   | SNYDER MATTHE    | 26     | a              | JODI DR        | 101                         | e                               | 785 000    | 671 100              | 684.000                | 0.87    | Flag           | 5         | nts    |        |
| 3 295        | 07/28/2022   | 10 28       |               | SOARES MARINA an   | d CADIME DOMIN                  | MCRAE PE  | TER and    | YOUNG SUSAN      | 195    |                | ASTLE ST       | 101                         |                                 | 650.000    | 578.300              | 579.100                | 0.89    |                |           |        |        |
| 4 295        | 12/08/2022   | 10_30       |               | GUY WILLIAM and V  | IRGINIA                         | RECINOS I | VICOLAS    |                  | 165    | 1              | ASTLE ST       | 101                         |                                 | 485,000    | 508,700              | 508,700                | 1.05    |                |           |        |        |
| 5 295        | 08/30/2022   | 10_50       |               | OLIVEIRA JOHN B ar | nd SONIA S                      | BROWER 1  | THERON D   | JR and KERRY A   | 119    | 1              | ASTLE ST       | 101                         |                                 | 675,000    | 521,400              | 521,400                | 0.77    |                |           |        |        |
| 6 295        | 09/12/2022   | 10_51       |               | MURRAY JAYMIE an   | d CHRISTIAN                     | RANDALL   | ERICA      |                  | 10     | (              | CARL DONALD DR | 101                         | U                               | 700,000    | 501,900              | 665,400                | 0.95    |                |           |        |        |
| 7 295        | 08/01/2022   | 100_101     |               | LOCHIATTO DAVID    | M and BETH                      | ALAM MAH  | IBUBUL ar  | nd ADIBANOOR S   | 81     | 1              | BARRY DR       | 101                         |                                 | 910,000    | 701,300              | 701,300                | 0.77    |                |           |        |        |
| 8 295        | 07/28/2022   | 100_29      |               | MALONEY PAULA      |                                 | MUGFORE   | DANIEL     |                  | 65     | 1              | LOWE ST        | 101                         |                                 | 553,000    | 496,400              | 496,400                | 0.90    |                |           |        |        |
| 9 295        | 10/20/2022   | 100_58      |               | JANICE ANDREW P    | and ELEANOR L                   | WILDARTS  | ON LLC     |                  | 55     |                | KEARSAGE ST    | 101                         | 0                               | 590,000    | 629,400              | 572,200                | 0.97    |                |           |        |        |
| 10 295       | 12/13/2022   | 100_83_U008 | 5_            | BALCH ERIC D       |                                 | LOMBARD   | KRISTEN    | IJTR             | 50     | 1              | WINTER LN      | 102                         |                                 | 585,000    | 490,400              | 490,400                | 0.84    |                |           |        |        |
| 11 295       | 05/31/2022   | 100_83_0013 | 3_            | WIECZORKOWSKI LI   | ISA A                           | WANG AME  | BER        |                  | 41     | 1              | WINTER LN      | 102                         |                                 | 580,000    | 472,300              | 472,300                | 0.81    |                |           |        |        |
| 12 295       | 06/28/2022   | 101_118     |               | BEAUCHESNE MICH    | HAEL and BETHAN                 | MURPHY E  | RIC and    | ADDONIZIO ALICIA | 55     | _              | BALLARD ST     | 101                         |                                 | 640,000    | 507,700              | 507,700                | 0.79    |                |           |        |        |
| 13 295       | 05/16/2022   | 101_119     |               | ALTAVESTA JOEL R   | JR                              | CAPPOLA   | NIKO and   | SERINO ALEXAND   | 47     | _              | BALLARD ST     | 101                         |                                 | 603,000    | 451,700              | 451,700                | 0.75    |                |           |        |        |
| 14 295       | 06/21/2022   | 101_126     |               | BERUBE ROBERT a    | nd SANDRA                       | BERUBE R  | YAN        | <u>^</u>         | 25     | _              | POLARIS LN     | 101                         | A                               | 655,000    | 516,000              | 516,000                | 0.79    |                |           |        |        |
| 15 295       | 02/14/2022   | 101_129_    |               | BRDANIN FAMILY II  | TUOMAR F                        | COOPERU   |            | C                | 30     |                | COMPASS LIN    | 101                         |                                 | /40,000    | 528,000<br>400 E00   | 0 028,000              | 0.71    |                |           |        |        |
| 17 295       | 12/16/2022   | 101_49      |               | GREEN PATRICIA M   |                                 | STIMPSON  |            | E and PATRICIA C | 1315   |                | SHAWSHEEN ST   | 101                         |                                 | 422,000    | 492,000              | 492,000                | 1.17    |                |           |        |        |
| 18 295       | 05/11/2022   | 101_71      |               | CABRAL CHRISTINA   | . F                             | GERACIM   | FLISSA A   | and MICHAEL      | 1010   |                | KEARSAGE ST    | 101                         | 0                               | 519,000    | 434,000              | 495,800                | 0.96    |                |           |        |        |
| 19 295       | 02/25/2022   | 102 52      | XXX           | GERMANO DOMENI     | 01                              | AJM CONS  | TRUCTIO    |                  | 913    |                | FAST ST        | 322                         | ŭ                               | 1 225 000  | 488 200              | 501 300                | 0.30    |                |           |        |        |
| 20 295       | 02/25/2022   | 102 52      |               | FRANCESCA LAND     | LLC                             | GERMANO   | DOMENI     | CL               | 913    |                | EAST ST        | 322                         | -                               | 520.000    | 488.200              | 501.300                | 0.96    |                |           |        |        |
| 21 295       | 12/14/2022   | 102 56      |               | KORNACKI JENESS    | A E and STAN PE                 | KORNACK   | STAN PE    | TER              | 1445   |                | SHAWSHEEN ST   | 101                         | н                               | 141,000    | 570,200              | 570,200                | 4.04    |                |           |        |        |
| 22 295       | 03/23/2022   | 103_110     |               | MITRANO STEPHEN    | 1                               | BARCHAR   | D PATRIC   | K and LUNA       | 91     | (              | QUINCY RD      | 101                         |                                 | 660,000    | 511,800              | 511,800                | 0.78    |                |           |        |        |
| 23 295       | 03/18/2022   | 103_121     |               | MALSTROM SCOTT     | and GRETA                       | SCHIAVO J | IOHN R     |                  | 60     | (              | COBBETT ST     | 101                         |                                 | 800,000    | 600,300              | 600,300                | 0.75    |                |           |        |        |
| 24 295       | 02/25/2022   | 103_4       |               | LEE DERRICK D TR   |                                 | REITCHEL  | JOHN and   | BORGES STEPH     | 30     | (              | CARTER ST      | 101                         | U                               | 475,000    | 492,400              | 492,400                | 1.04    |                |           |        |        |
| 25 295       | 06/24/2022   | 103_45      |               | TOWER THOMAS E     | and SHARON M                    | LYNCH RY  | AN and H   | EIDI             | 22     |                | ELLINGTON RD   | 101                         |                                 | 500,000    | 430,600              | 430,600                | 0.86    |                |           |        |        |
| 26 295       | 09/30/2022   | 103_5       |               | HANLON FAMILY RE   | EVOCABLE LIVING                 | WALSH TH  | OMAS M     | IR and ELAINE    | 36     |                | CARTER ST      | 101                         |                                 | 595,000    | 503,100              | 503,100                | 0.85    |                |           |        |        |
| 27 295       | 01/10/2022   | 103_84      |               | YOUNG JOAN M       |                                 | YOUNG MI  | CHAEL R    |                  | 944    |                | EAST ST        | 101                         | A                               | 163,500    | 429,400              | 429,400                | 2.63    |                |           |        |        |
| 28 295       | 06/30/2022   | 105_25      |               | MCAVOY 2020 TRUS   | ST                              | MARINO C  | HRISTOPI   | HER J            | 216    | _              | SALEM RD       | 101                         |                                 | 599,000    | 458,700              | 458,700                | 0.77    |                |           |        |        |
| 29 295       | 08/29/2022   | 105_52      |               | JOINT REVOC TRUS   | ST OF W J LAMON                 | RUSSELL   | KYLE ANT   | HONY             | 61     | _              | IDLEWILD RD    | 101                         |                                 | 750,000    | 642,300              | 642,300                | 0.86    |                |           |        |        |
| 30 295       | 03/30/2022   | 105_70      |               | AMC REALTY GROU    | IP LLC                          | GEORGE F  | EBIN and   | THOMAS GEMI      | 2      | -              | BORDER RD      | 101                         |                                 | 852,000    | 736,300              | 736,300                | 0.86    |                |           |        |        |
| 31 295       | 11/28/2022   | 105_/5      |               | CATATAO NICOLE     | R and RARA I                    | SWEENEY   | JUSEPH     |                  | 11     | - 1            | BORDER RD      | 101                         | ٨                               | 471 592    | 801,700              | 801,700                | 0.91    |                |           |        |        |
| 22 295       | 09/25/2022   | 106_96      |               | DICUTSMEIED TOU    |                                 | POUDPEA   |            |                  | 70     |                |                | 101                         | ~                               | 620,000    | 600,000              | 600,200                | 0.05    |                |           |        |        |
| 34 205       | 04/10/2022   | 107_13      |               | DOGHERTY JOSEPH    | 18                              |           | REEDOM     |                  | 10     |                | HOMESTEAD IN   | 101                         |                                 | 910,000    | 664 700              | 664 700                | 0.55    |                |           |        |        |
| 35 295       | 05/25/2022   | 107_16      |               | EDWARD AND SHEP    | RYL MROZ FAMILY                 | DIB SALIM | TILLED OWN |                  | 67     |                | ALLEN RD       | 101                         |                                 | 750.000    | 682,700              | 682,700                | 0.91    |                |           |        |        |
| 36 295       | 07/15/2022   | 107_51      |               | CURT L and JUDY M  | I CHRISTOFFERS                  | EDESJARDI | N DANIEL   | S and SHANNON    | 40     | - í            | HOMESTEAD LN   | 101                         |                                 | 770,000    | 698,800              | 698,800                | 0.91    |                |           |        |        |
| 37 295       | 09/02/2022   | 109_13      |               | NORTON JEROME V    | Vand DIANA                      | BRENNAN   | BRANDI a   | and ROBERT F     | 1102   |                | SOUTH ST       | 101                         |                                 | 450,000    | 429,000              | 429,000                | 0.95    |                |           |        |        |
| 38 295       | 07/22/2022   | 109_39      |               | VIEIRA JOSEPH P JF | २                               | OBRIEN SE | AN         |                  | 130    | 1              | ROUNSEVELL RD  | 101                         |                                 | 572,000    | 464,300              | 464,300                | 0.81    |                |           |        |        |
| 39 295       | 03/16/2022   | 109_48      |               | ROCKLEIN ALEX S a  | and ABIGAIL K                   | CHEANG V  | VALL and [ | DICK JOSHUA D    | 20     | 1              | EMILY RD       | 101                         |                                 | 645,000    | 596,000              | 596,000                | 0.92    |                |           |        |        |
| 40 295       | 03/01/2022   | 109_50      |               | HEALEY GERALDIN    | ER _                            | SCOTT BE  | THANY ar   | d BONAIUTO BRY   | 40     |                | EMILY RD       | 101                         | U                               | 499,999    | 535,200              | 535,200                | 1.07    |                |           |        |        |
|              | >   L        | A3 AS R     | atio          | NAL Codes          | ireen Check                     | (+)       |            |                  |        |                |                |                             |                                 |            |                      |                        |         |                | : •       |        | _      |

| Step 1 - Open the "LA3 Macroo<br>NOTE: The macros<br>but may appear abov<br>macros on your tool              | s.xlsm" spreadsheet.         will usually appear at the top left hand side of the spreadsheet         ve the normal toolbar - as "shortcut icons". If you have other         bar, the new macros may appear after the existing ones.         2       3       4       5       6       7       8       9 <sup>2</sup> <sup>3</sup> <sup>4</sup> <sup>5</sup> <sup>6</sup> <sup>7</sup> <sup>8</sup> <sup>9</sup> <sup>1</sup> <sup>1</sup>                                                                                                    | LA3<br>Cert. & Int.<br>Year<br>Macro |
|----------------------------------------------------------------------------------------------------|----------------------------------------------------------------------------------------------------|--------------------------------------|
| 1                                                                                                    | NOTE: Macros 1 - 7 must be used in order.                                                                                                    |                                      |
| Step 2 - Copy the LA3 data fro<br>located in column "Q". Paste int<br>supplied header as seen below          | im your Excel spread sheet (columns "A" through "R"). <i>Include NAL exp</i><br>to the "LA3 Macros.xism" spreadsheet. Do not include your original hea<br>that is located in the "LA3 Macros.xism" spreadsheet.                                                                                                    | <i>lanations</i><br>der. Use the     |
| A B C D<br>jar_ sale_date parcel_ist seller                                                                  | E F G K w 1 L M L M N 0 P Q<br>boyer K it it rest rest (it is it is a subset of the second of the second of the sec | ent Location<br>ID                   |
| Step 3 - III Go into the File ta<br>For example: City/Tov                                                    | ab and pick " <mark>Save As</mark> " to save the "LA3 Macros.xism" file with a new na<br>wn FY20XX LA3.                                                                                                    | me.                                  |
| Step 4 - Prior to using the r<br>to the column head                                                          | macros - check to make sure that each column contains the data re<br>ding, and that each cell that requires data is actually filled.                                                                                                    | lated                                |
| Select the first cell in a column<br>before a blank cell will be highly<br>on the last row. If not, then you | (A through E, H & I, K through M). Then press Ctrl and the down arrow,<br>ghted. This will result, for any column that should be completely filled, in<br>will see an empty cell that needs information.<br>where and review where appropriate:                                                                                                    | The last cell<br>ending up           |
| Macros will operat<br>appropriate icon, a<br>activate (Run) a m<br>necessary, you ma                         | the like other items on the "Tool Bar". When the cursor is placed o<br>and you click on the icon, the macro is started. NOTE: Once you<br>acro it will perform its functions and you <u>cannot</u> reverse the actio<br>y delete the macro created sheet(s) and re-run the macro.                                                                                                    | ver the<br>n. If                     |
|                                                                                                    | Macros 2 through 7 create additional sheets.                                                                                                    |                                      |
|                                                                                                    | 1 2 3 4 5 6 7 8 9                                                                                                    |                                      |
| 1 <sup>st</sup> Clean - Replaces ur<br>sheet for uploading ir                                                | nacceptable characters in the LA3 sheet and re-formats the nto the Gateway system.                                                                                                    |                                      |
| 2 <sup>nd</sup> A/S Ratio – Create<br>outliers with ratios ab<br>of the spreadsheet.                         | es a new sheet and shows, using an $\frac{1}{1000}$ , any assessment /sales<br>sove 1.3 or below 0.7 – These outliers will appear at the top                                                                                                    |                                      |
| What to look for: The there are for medians to look at aberrations                                           | here are no specific requirements for individual A/S ratios, as<br>s and COD's for the various use classes. It is necessary though<br>s in order to detect possible errors in coding. Additionally,<br>the armiens of conditions                                                                                                    |                                      |

# Before physical visit, run a LA-3

| Α          | В          | С           | D                              | E                               | F    | G              | Н                |                       | J                               | K          | L                    | М                      | Ν       | 0              | Р          | Q     |  |
|------------|------------|-------------|--------------------------------|---------------------------------|------|----------------|------------------|-----------------------|---------------------------------|------------|----------------------|------------------------|---------|----------------|------------|-------|--|
| Jur<br>Cod |            |             |                                |                                 | St   | St<br>Al<br>ph |                  | Curre<br>nt Yr<br>Use | Curr<br>ent<br>Yr<br>NAL<br>Cod |            | Prior Yr<br>Assessed | Current Yr<br>Assessed | Current | Code<br>Review | TT<br>Sale | Comme |  |
| e          | Sale Date  | Parcel ID   | Seller                         | Buyer                           | Num  | a              | Street Name      | Code                  | e                               | Sale Price | Value                | Value                  | Yr ASR  | Flag           | S          | nts   |  |
| 295        | 05/19/2022 | 13_4        | MONAHAN BRIAN K                | CYWAR ADAM D and ALICIA         | 332  |                | CLARK RD         | 132                   |                                 | 570,000    | 4,900                | 4,900                  | 0.01    | XXX            |            |       |  |
| 295        | 12/23/2022 | 73_10       | 1497 MAIN STREET FAMILY TRUST  | PEREZ LLC                       | 1497 |                | MAIN ST          | 140                   |                                 | 4,000,000  | 1,196,500            | 1,196,500              | 0.30    | XXX            |            |       |  |
| 295        | 05/13/2022 | 52_10       | TEWKSBURY MA HOTEL LLC         | 20 INTERNATIONAL PLACE TEWKSBUF | 20   |                | INTERNATIONAL PL | 302                   |                                 | 8,550,000  | 3,353,900            | 3,353,900              | 0.39    | XXX            |            |       |  |
| 295        | 08/10/2022 | 73_3_6000_  | 1535 MAIN STREET LLC           | RHINO FE VILLAGE GREEN LLC      | 1535 |                | MAIN ST          | 112                   |                                 | 18,750,000 | 9,273,500            | 9,273,500              | 0.49    | XXX            |            |       |  |
| 295        | 04/22/2022 | 11_14_U0G9_ | WAMESIT GROUP LLC              | JUNG CHUL ART LLC               | 170  |                | MAIN ST          | 342                   |                                 | 71,000     | 37,400               | 37,400                 | 0.53    | XXX            |            |       |  |
| 295        | 10/04/2022 | 94_373      | GINSBURG MARC P                | RED LINE REALTY TRUST           | 15   |                | PONDEROSA RD     | 130                   |                                 | 275,000    | 152,400              | 152,400                | 0.55    | XXX            |            |       |  |
| 295        | 03/24/2022 | 73_3_B103_  | TEWKSBURY 1565 MAIN ST LLC     | LIU LIUYING                     | 1565 |                | MAIN ST          | 342                   |                                 | 80,000     | 44,700               | 44,700                 | 0.56    | XXX            |            |       |  |
| 295        | 12/16/2022 | 85_5        | 1768 MAIN STREET REALTY TR     | PLAZA AL FRESCA LLC             | 1768 |                | MAIN ST          | 323                   |                                 | 5,000,000  | 2,804,600            | 2,806,600              | 0.56    | XXX            |            |       |  |
| 295        | 07/15/2022 | 73_9_U029_  | N1 and N2 REALTY TRUST         | BERGERON KENNETH                | 1501 |                | MAIN ST          | 342                   |                                 | 45,000     | 27,200               | 27,200                 | 0.60    | XXX            |            |       |  |
| 295        | 05/09/2022 | 48_39_U0A6_ | SERGIRE and BENEVENTO HATR     | 885 MAIN ST LLC                 | 885  |                | MAIN ST          | 342                   |                                 | 170,000    | 103,900              | 103,900                | 0.61    | XXX            |            |       |  |
| 295        | 06/30/2022 | 85_1        | 1777 MAIN ST LTD PTNRSHP       | MAR BURG 1777 LLC               | 1777 |                | MAIN ST          | 323                   |                                 | 10,128,000 | 6,227,200            | 6,227,200              | 0.61    | XXX            |            |       |  |
| 295        | 03/25/2022 | 11_14_U105_ | WAMESIT GROUP LLC              | CHAN POLCARI MEALEA P           | 170  |                | MAIN ST          | 342                   |                                 | 70,000     | 43,400               | 43,400                 | 0.62    | XXX            |            |       |  |
| 295        | 07/08/2022 | 11_14_U104_ | WAMESIT GROUP LLC              | CHAN POLCARI MEALEA P           | 170  |                | MAIN ST          | 342                   |                                 | 70,000     | 43,400               | 43,400                 | 0.62    | XXX            |            |       |  |
| 295        | 04/26/2022 | 19_7        | CORRENTI ANTHONY ANGELO and KE | ABNEY JOSHUA B                  | 94   |                | MARSTON ST       | 101                   |                                 | 585,000    | 375,300              | 375,300                | 0.64    | XXX            |            |       |  |
| 295        | 04/25/2022 | 11_14_U208_ | WAMESIT GROUP LLC              | CHAN POLCARI MEALEA P           | 170  |                | MAIN ST          | 342                   |                                 | 70,000     | 45,500               | 45,500                 | 0.65    | XXX            |            |       |  |
| 295        | 08/16/2022 | 60_37_U117_ | SUTHERLAND DONALD B            | ZHANG ZHANPING                  | 1215 |                | MAIN ST          | 342                   |                                 | 100,000    | 65,900               | 65,900                 | 0.66    | XXX            |            |       |  |
| 295        | 08/10/2022 | 73_3_2204_  | BOSTON EYE DESIGN LLC          | 1565 MAIN FLOOR 3 TEW LLC       | 1565 |                | MAIN ST          | 342                   |                                 | 53,000     | 84,900               | 84,900                 | 1.60    | XXX            |            |       |  |
| 295        | 01/03/2022 | 65_101      | SCENIC DRIVE LLC               | POLIMENO ROBERT V and JENNIFER  | 0    |                | SCENIC DR        | 132                   | ٧                               | 2,600,000  | 8,500                | 8,500                  | 0.00    |                |            |       |  |
| 295        | 07/13/2022 | 67_1_       | BOSTON WEST HOSPITALITY LLC    | MHF TEWK VII LLC                | 0    |                | ANDOVER ST OFF   | 132                   | ٧                               | 12,000,000 | 7,100                | 7,100                  | 0.00    |                |            |       |  |
| 295        | 10/06/2022 | 86_47       | TEWKSBURY COUNTRY CLUB LLC     | THBC TEWKSBURY LLC              | 0    |                | REAR BIRCHWOOD R | 392                   | ٧                               | 10,500,000 | 3,900                | 3,900                  | 0.00    |                |            |       |  |

• Realizing that values haven't been adjusted, run a LA3 whether it's a CAMA LA3 or the Macro, it gives information.

• Review the Assessment to Sales Ratio –

• Rule out New Construction or other items with growth not yet entered.

• Make note of especially high or low ASR on the sales PRC - this makes us pay special attention to the property during the physical visit

# Review checks in Macro

| 289 295 | 10/21/2022 60_164      |     | GEN 4 BUILDERS LLC               | SHRESTHA AMIT and ROSHANI      | 505  | CHANDLER ST    | 101 |   | 925,000 | 278,900 | 859,700 | 0.93 |  |
|---------|------------------------|-----|----------------------------------|--------------------------------|------|----------------|-----|---|---------|---------|---------|------|--|
| 290 295 | 01/31/2022 60_23       | XXX | DAVID S BEATTIE IRREVOCABLE TRUS | CALLAHAN TIMOTHY J and DAWN M  | 7    | CRESCENT ST    | 101 | U | 250,000 | 452,000 | 467,300 | 1.87 |  |
| 291 295 | 07/14/2022 60_23       |     | CALLAHAN TIMOTHY J and DAWN M    | ROTONDI MICHAEL J and SHERYL L | 7    | CRESCENT ST    | 101 |   | 580,000 | 452,000 | 467,300 | 0.81 |  |
| 292 295 | 07/27/2022 60_29       |     | GONSALVES KELLEY                 | SPARAGES CHRISTOPHER A         | 7    | JAY ST         | 101 |   | 585,000 | 463,300 | 463,300 | 0.79 |  |
| 293 295 | 08/31/2022 60_31       |     | FOLEY MICHELLE and GEORGETTE     | CHAU IVAN and PHAM NGOC V      | 3    | JAY ST         | 101 |   | 575,000 | 456,100 | 456,200 | 0.79 |  |
| 294 295 | 08/16/2022 60_37_U117_ |     | SUTHERLAND DONALD B              | ZHANG ZHANPING                 | 1215 | MAIN ST        | 342 |   | 100,000 | 65,900  | 65,900  | 0.66 |  |
| 295 295 | 05/19/2022 60_48       |     | LUCCHESI SHELLY and DAVID        | DIAMOND JONATHAN and MICHELLE  | 4    | MICHAEL RD     | 101 |   | 595,000 | 460,000 | 460,000 | 0.77 |  |
| 296 295 | 10/14/2022 61_126      |     | JDB REALTY TRUST LLC             | LONG GREGORY and BRITTANY      | 155  | EAST ST BEHIND | 132 | A | 225,000 | 1,000   | 1,000   | 0.00 |  |
| 297 295 | 10/14/2022 61_128      |     | JDB REALTY TRUST LLC             | LONG GREGORY and BRITTANY      | 25   | SOPHIE RUTH WY | 101 | A | 225,000 | 152,700 | 289,900 | 1.29 |  |
| 298 295 | 07/06/2022 61_19       |     | GUGLIUZZA MARK and STACEY        | HALAS STEPHEN J                | 15   | NORTH ST       | 101 |   | 530,000 | 438,100 | 456,500 | 0.86 |  |
| 299 295 | 07/15/2022 61_20       |     | RIJO JUAN and KIMBERLY           | BOWDEN JESSICA                 | 11   | NORTH ST       | 101 |   | 535,000 | 437,800 | 454,200 | 0.85 |  |
| 300 295 | 09/30/2022 61_84       |     | DEVLIN JOHN B                    | TOCCI JOSEPH and OMALEY ERIN   | 37   | FARMER AV      | 101 |   | 615,000 | 469,600 | 474,800 | 0.77 |  |
| 301 295 | 04/22/2022 61_93       | XXX | MILLETT FAMILY REALTY TRUST      | EJR HOMES INC                  | 269  | CHANDLER ST    | 101 | R | 435,000 | 466,200 | 501,100 | 1.15 |  |
| 302 295 | 10/21/2022 61_93       |     | EJR HOMES INC                    | HUANG CAROLYN J                | 269  | CHANDLER ST    | 101 |   | 570,000 | 466,200 | 501,100 | 0.88 |  |
| 303 295 | 07/29/2022 62_15_U021_ |     | GANDHI PREMAL                    | LANOUETTE KRISTEN              | 21   | QUAIL RUN      | 102 |   | 465,000 | 362,300 | 362,300 | 0.78 |  |
| 304 295 | 07/21/2022 62_15_U026_ |     | HOFMANN FRANK E and IRENE G      | REKKBIE ALI and LINDA          | 26   | QUAIL RUN      | 102 |   | 375,000 | 351,000 | 351,000 | 0.94 |  |
| 305 295 | 09/28/2022 62_15_U032_ |     | BIRMINGHAM ROBERT E and VALERIE  | REGAN MATTHEW C and KAREN      | 32   | QUAIL RUN      | 102 |   | 468,300 | 400,800 | 400,800 | 0.86 |  |
| 306 295 | 07/28/2022 62_15_U040_ |     | GRAHAM CHARLES A                 | REY JESUS                      | 40   | QUAIL RUN      | 102 |   | 463,800 | 407,000 | 407,000 | 0.88 |  |
| 307 295 | 09/07/2022 62_15_U044_ | XXX | BEZJIAN DEBRA J                  | SHEEHAN MICHAEL P              | 44   | QUAIL RUN      | 102 | U | 292,000 | 349,400 | 349,400 | 1.20 |  |
| 308 295 | 12/05/2022 62_15_U044_ |     | SHEEHAN MICHAEL P                | SWOPE AUDREY and CARTER JOSEPH | 44   | QUAIL RUN      | 102 |   | 420,000 | 349,400 | 349,400 | 0.83 |  |
| 309 295 | 09/12/2022 62_15_U051_ | XXX | ANDERSON SCOTT J and KAREN L     | DEUTSCHE BANK NATIONAL TRUST C | 51   | QUAIL RUN      | 102 | L | 332,438 | 346,900 | 346,900 | 1.04 |  |
| 310 295 | 10/18/2022 62_15_U051_ |     | DEUTSCHE BANK NATIONAL TRUST C   | HASLAM JEFFERY                 | 51   | QUAIL RUN      | 102 | S | 375,500 | 346,900 | 346,900 | 0.92 |  |
|         |                        |     |                                  |                                |      |                |     |   |         |         |         |      |  |

Fix these in your CAMA system now – start getting your LA-3 Sales coding clean

- Perform a full measure and list on the property.
- Verify information on PRC and information from MLS, sales questionnaire and any conversations regarding the property.
- If property owner isn't home but a neighbor is around, ask them questions about the sale, usually they know a lot, especially those in condominium complexes.
- Remember to review the site index or neighborhood classification and observe conditions on the property. Take Photos.
- Also take note of property changes that were not part of the sale price change to O code if necessary.

# Physical Inspection

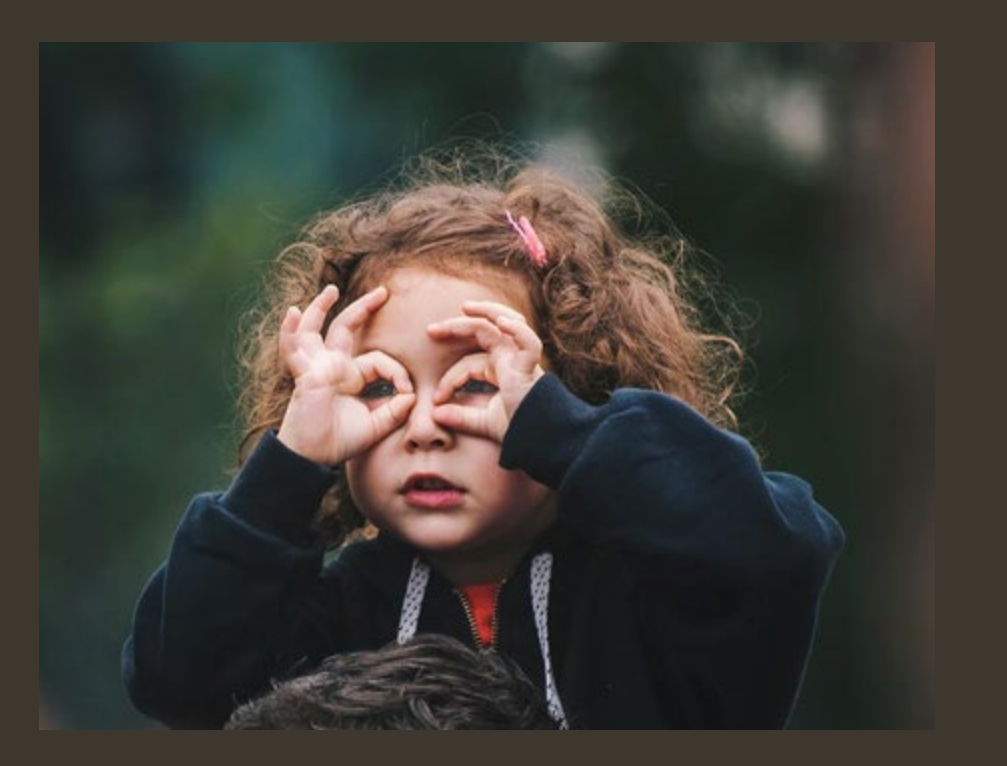

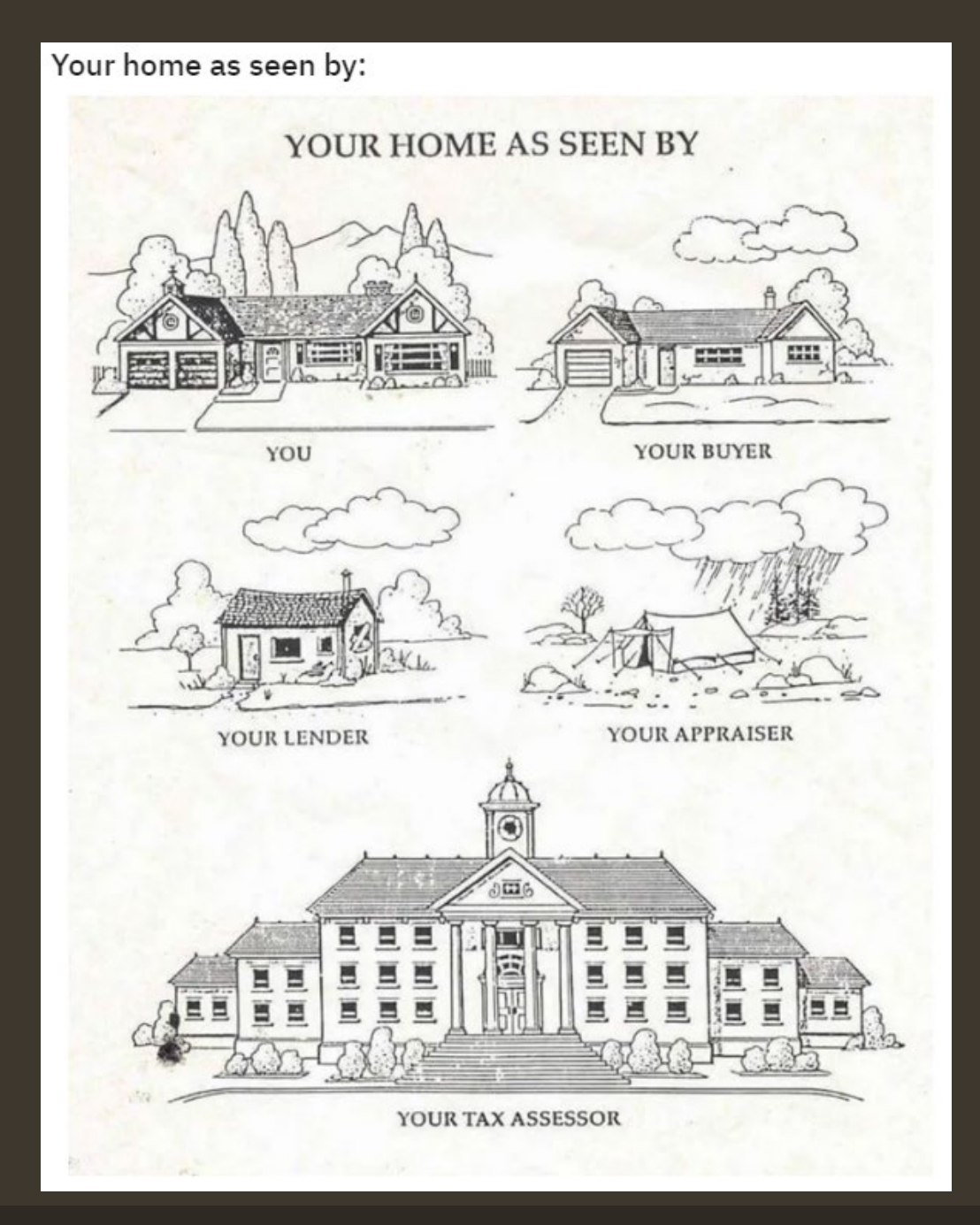

# No Sales Chasing

Be sure to classify properties using your consistent benchmarks.

Just because house sells high, don't upgrade grade or condition if it's not warranted or vice versa.

# Update CAMA & Rerun LA-3 Macro

- Take your sales reviews and enter all changes, capture any growth, update sales codes if necessary
- Run LA-3 macro again and correct any errors.
- Go through your list of sales individually and determine 'N' codes and anything else you may have missed. Be sure to add important notes to 'N' sales.
- If ASR is still high or low investigate more perhaps something was missed like sale to an abutter or sales price didn't include something in new construction that is listed in PRC. Maybe check the corporation databank to see if like entities.
- Continue cleaning your LA-3

# Prior to submittal of LA-3

Adjust values for Fiscal Year

Run LA-3 macro again and ensure all changes have been made.

If necessary, keep running LA-3 macro till data is clean.

Now you're ready to upload into Gateway

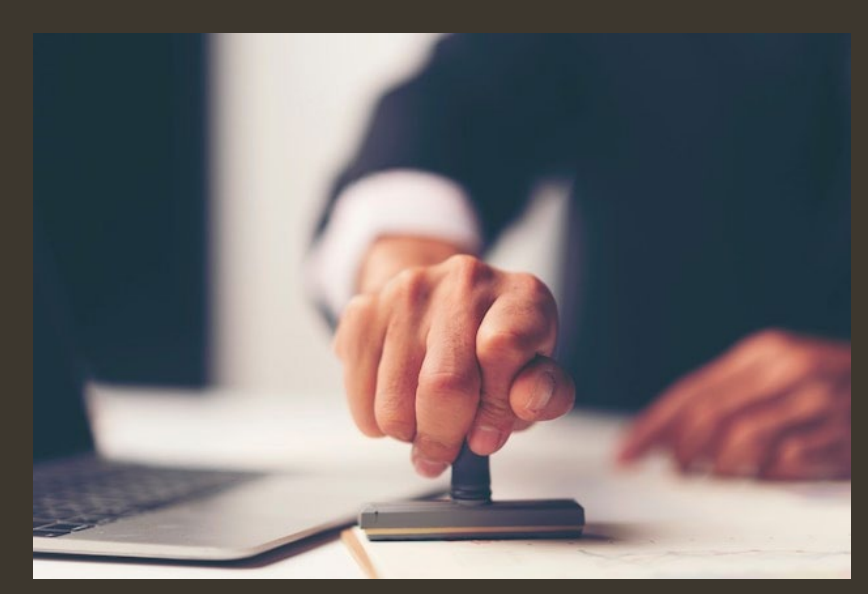

# Good Luck!

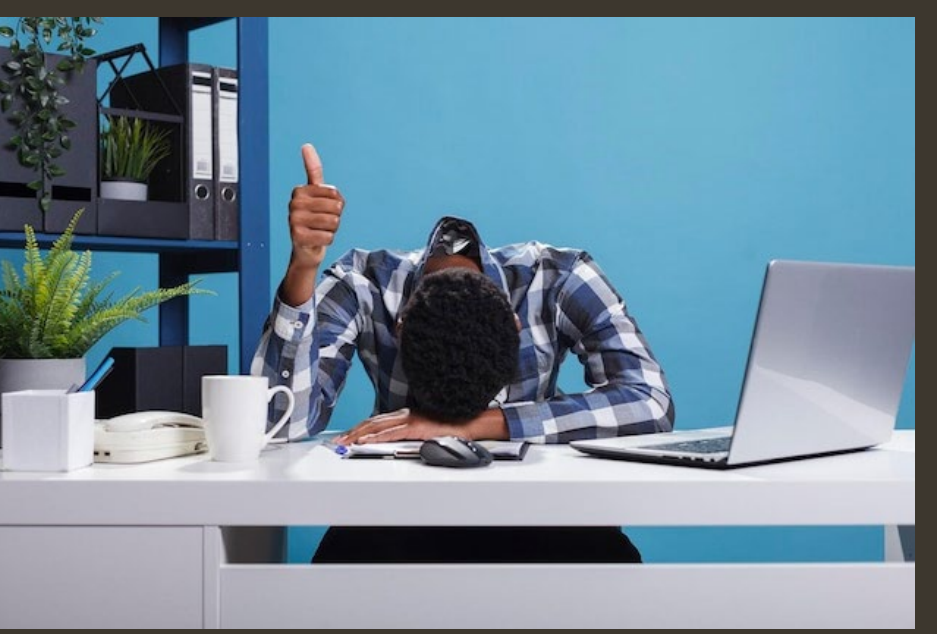

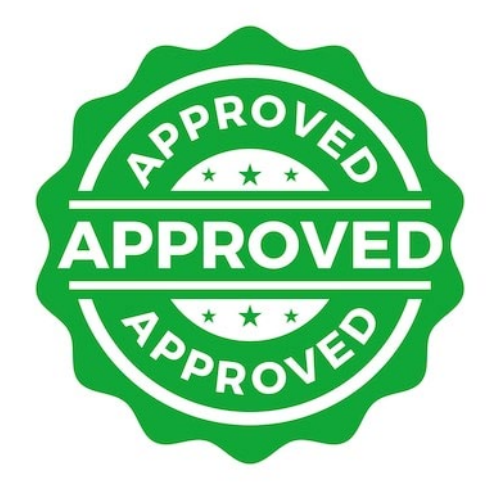

# **Commonwealth of Massachusetts**

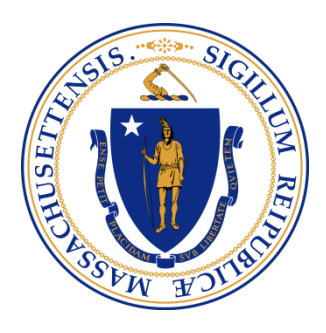

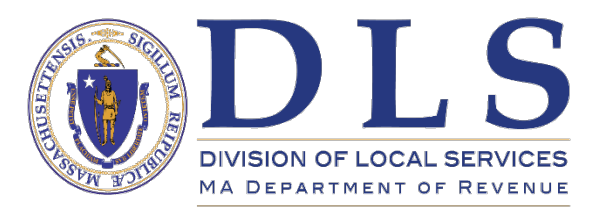

Supporting a Commonwealth of Communities

04/13/2023

LA3 Webinar for MAAO

Rebecca A. Boucher AAS, MAA

**Field Advisor, Bureau of Local Assessment** 

![](_page_22_Picture_1.jpeg)

#### What is the LA3?

Assessors annually submit a sales report called an "LA3". The LA3 contains sales, greater than \$1000, from the months included in their analysis.

LA3 Sales Report includes:

- Sales information including verification or sale codes
- Current and Proposed assessments

BLA reviews the LA3 to:

- Review sale verification codes
- Generate and review ASR studies for minimum statistical requirements

| ТҮРЕ               | CLASS CODE           | MEDIAN ASR | MAX COD |
|--------------------|----------------------|------------|---------|
| Single Family      | 101                  | 90-110%    | 10.0%   |
| Condominiums       | 102                  | 90-110%    | 10.0%   |
| Two Family         | 104                  | 90-110%    | 12.0%   |
| Three Family       | 105                  | 90-110%    | 12.0%   |
| Multiple Dwellings | 109                  | 90-110%    | 15.0%   |
| Apartments         | <mark>111-112</mark> | 90-110%    | 15.0%   |
| Vacant Land        | 130-132              | 90-110%    | 20.0%   |
| Commercial         | 300's                | 90-110%    | 20.0%   |
| Industrial         | 400's                | 90-110%    | 20.0%   |
| Mixed Use          | 013-031              | 90-110%    | 20.0%   |

https://www.mass.gov/servicedetails/certification-of-real-andpersonal-property-values Who does the LA3?

![](_page_23_Picture_1.jpeg)

![](_page_23_Figure_2.jpeg)

#### Signatures

#### Assessor

The Board of Assessors has reviewed all classes of property and agree that, in our judgment, the valuation adjustments result in fair and equitable assessments both within and between all classes of property.

![](_page_24_Picture_1.jpeg)

### **Sales- Monthly Best Practices**

Deeds and Certificates of Title are obtained from each communities County Registry of Deeds. https://www.masslandrecords.com/

> Each deed is reviewed by the Assessor and entered in the CAMA (Computer Assisted Mass Appraisal) System in the property record card for the parcels or parcels described in the deeds legal description.

> > Assessors use the Sale Comments/Notes field in CAMA system to record any comments relating to circumstances of sale and to explain NAL code

> > > Sales Verification:

Sales Questionnaires are sent.

Sales Inspections are performed.

A list of the sales should be reviewed by the assessing staff and Board of Assessors monthly. This will allow everyone to be consistently informed of what's going on in the local market.

![](_page_24_Picture_10.jpeg)

![](_page_24_Picture_11.jpeg)

![](_page_25_Figure_1.jpeg)

![](_page_26_Picture_1.jpeg)

#### Non- Arms Length Sale Codes

An "arm's length" sale is a sale between a willing buyer and a willing seller with no unusual circumstances involved in the sale. All non-arms length sales must be coded.

https://www.mass.gov/servicedetails/property-coding-and-salesreporting

Make sure your CAMA system tables for NAL and Property Use codes reconcile to our latest update to the Classification Code Booklet

More than 1 NAL code may fit a sale. Select the code that best fits the sale circumstances.

#### Department of Revenue/Division of Local Services

#### PROPERTY SALES REPORT INSTRUCTIONS

The Property Sales Reports (LA-3) are used in conducting assessment/sales ratio studies. In order to conduct an accurate study, the following information needs to be completed on all sales over \$1,000. The Board of Assessors must sign, date and submit the LA-3 via DLS Gateway. See *Property Sales Report Spreadsheet Specifications* on page 12 for submission requirement standards.

#### NON-ARM'S LENGTH CODES

An "arm's length" sale is a sale between a willing buyer and a willing seller with no unusual circums/ances involved in the sale. Listed below are the codes for sales that are considered non-arm's length.

- A. Sale between members of the same family
- B. An intra-corporation sale, e.g. between a corporation and its stockholder, subsidiary, affiliate or another corporation whose stock is in the same ownership
- C. Sale of any real property which includes personal property, machinery, equipment, inventories or "good will".
- D. As of FY17, use of code "D" was substituted with "O" In prior years: Sale of property substantially changed <u>before</u> the sale occurred but after the assessment date, i.e. sale price includes change, whereas assessed value does <u>not</u>.
- E. Sale to / from a federal, state, or local government
- F. Transfer of convenience, e.g., correcting defects in a title, a transfer by a husband either through a third party or himself and his wife to create a tenancy by the entirety, etc.
- G. Sale of only a portion of the assessed unit, e.g., a parcel sold from a larger tract and the assessment is for the larger tract, or a portion is in another municipality
- Sale resulting from a court order, e.g., a divorce settlement, estate sale
- I. Sale in proceedings of bankruptcy
- J. Sale of an undivided interest
- K. Sale to / from an educational, charitable, or religious organization

Revised April 2019

- L. Repossession or Sale of a foreclosed property by a financial institution or lender.
- M. Sale of property, the value of which has been materially influenced by zoning changes not reflected in current assessments
- N. Other, when a non-arm's length sale does not fall into any other category, this code is used, accompanied by a written explanation and/or comparable sales analysis.
- O. Sale of property where a <u>substantial physical</u> change has occurred. Specifically, the <u>sale price</u> and <u>proposed value</u> do not represent a property with the same physical characteristics. *i.e.* sale price does <u>not</u> include change, whereas the assessed value does
- P. Sale of property with a change in use when compared to its use on the assessment date.
- Q. Sale of property which includes both a trade of property and cash for the property conveyed
- R. Sale of property which has been sold more than once in the same analysis period. Only the most recent valid sale closest to the assessment date is used for analysis purposes. See page 17 for examples.
- S. As of FY 2017, use of code "S" can be substituted with an "L". In prior years, was sale of a foreclosed property by a financial institution or other lender. (If considered arm's length, must be supported by detailed documentation.)
- T. Property sold to an abutter
- U. Private sale not put on the market
- V. Sale of multiple parcels
- W. Sale affected by deed restriction, e.g., 40B housing
- X. Discontinued as of FY17

11

### **Sales Verification Resources**

Sale Inspections- BLA still recommends to go physically measure and inspect all sale properties in all property classes as close to the sale date as possible- Get Outside!!!

Deeds, Certificates of Title

Supplement sales inspections and legal instruments with:

Interviews with buyers, realtors, sellers, builders, appraisers

Online sale listing, Google, "Search it Up", News articles

Sale Questionnaires- make them easy to return, tailor to property use

Multiple Listing Service, Cape Cod and Islands MLS, Berkshire County MLS

Realtor.com, Loopnet, CoStar, Zillow, etc.

Secretary of State Corporate Database https://corp.sec.state.ma.us/corpweb/corpsearch/CorpSearch.aspx

Things you hear from neighbors or in town hall (try to verify)

Income and Expense Returns, Building Permits, Business Certificates/Use Permits

![](_page_27_Picture_14.jpeg)

![](_page_27_Picture_15.jpeg)

![](_page_27_Picture_16.jpeg)

![](_page_27_Picture_17.jpeg)

![](_page_27_Picture_18.jpeg)

![](_page_27_Picture_19.jpeg)

![](_page_28_Picture_1.jpeg)

### Sales Chasing

![](_page_28_Picture_3.jpeg)

Occurs when the assessor either *knowingly or unknowingly* makes changes to sale properties, and not to unsold properties, that achieve better ratio study results and/or alters the assessed values of the sales sample so that they no longer reflect the same market relationship. Refer to IAAO Standard on Ratio Studies 2013

Problems:

- Erodes the data quality of the property database,
- Calls into question to validity of the sales ratio study
- Degrades the effectiveness of the CAMA system "model".

Indicators:

- Unreasonably low COD's (measure of appraisal uniformity)
- Changes in sale properties are not similar to changes in unsold properties.

### **Sales Chasing**

![](_page_29_Picture_2.jpeg)

Assessors should exercise caution when making any subjective changes in value to recently sold properties and must ensure that the same criteria is also applied to all similar properties. Assessors may make non-subjective changes such as adding the missing unfinished basement or central air conditioning.

![](_page_29_Figure_4.jpeg)

![](_page_29_Picture_5.jpeg)

![](_page_30_Picture_1.jpeg)

### The LA3 - Sales Analysis Period

 Assessment Date is always the January 1, preceding the Fiscal Year. The Base Year of sales that must always be used are from the prior calendar year.

Example: LA3 for FY2024

Assessment date 01/01/2023

The calendar year preceding the assessment date – (2022 sales) are used as the "Base Year"

To determine if 24 months of sales are needed; review total property class counts and sale counts by class.

 2% of the class OR minimum of 10 sales, whichever is greater Example: Class 104 has 330 parcels and 8 valid sales occurring in calendar year 2022.
 2% of the parcel count is 7 sales, however 7 < 10,</li>

so 24 months of sales are needed

![](_page_31_Picture_1.jpeg)

### The LA3 - Sales Time Periods

When 24 months of sales are required there are 2 options:

A. Use sales from the Base Year and 12 months **before** the Base Year;

*In our example for FY2024* 

The calendar year **before** the Base Year of 2022 is 2021

Sales analysis period 01/01/2021 to 12/31/2022

or B. use Base Year and the 6 months of sales immediately **before** the base year and 6 months immediately **after** the base year;

*In our example for FY2024 this would be* 

July 2021 to December 2021 and January 2023 to June 2023

Sales analysis period 07/01/2021 to 06/30/2023

There can be several factors to consider when selecting which time period to add the additional 12 months of sales from (when required). In rapidly changing markets, the oldest sales may contain the most dramatic differences from the assessment date and the current market. Also, using the most recent sales data may show that market increases or decreases are continuing.

Must use the same sales analysis period for all classes requiring 24 months of sales.

### LA3 Review Tips

![](_page_32_Picture_2.jpeg)

A. Use the DLS LA3 macros to review. <u>https://www.mass.gov/service-details/certification-of-real-and-personal-property-values</u>

B. Use Gateway's features to review sales and statistics. Two useful filter options exist on the LA3 Search/Update/Delete page:

- **Repeat Sales Only** displays multiple sales of the same property occurring during the time period under review. This highlights sales where the NAL code "R" might be appropriate.
- **Duplicate Names Only** displays sales where the Buyer and Seller have the same or similar names but the sale has not been coded as non-valid.

Other examples of review checks and best practices

- BLA Advisors appreciate sale comments! On Make them relevant and understandable.
- Buyer and Seller names should be entered in the CAMA system following a standard protocol for the ownership type: <u>Last, First</u> not First Last), also when property in trust, life estate, multiple owners, etc.
- No blanks in the LA3 cells- check new condos and new parcels for:
  - Current assessed values can't be blank; must enter as zero "0"
  - No blanks or "n/a" as seller/buyer names; all sales need grantor and grantee!

![](_page_33_Picture_1.jpeg)

### LA3 Review Tips Continued

- Look at Outliers. While the normal bell curve has a few outliers, some outliers are simply uninvestigated NAL sales.
- NAL check: Do codes used make sense give the circumstances of the sale?
- Look at A sales and if names are unlike, make a note of grantor and grantee relationship
- Check B sales that parties are affiliate, subsidiary, associate, parent company, holding company.
- P codes; change in use: The use code on the LA3 should be the use as of the assessment date (not the date of sale).
- L sales should have bank names as grantee or grantor. S sales should have bank name as grantor.
- Review the names of all grantors and grantees on all valid sales, line by line, for "Estate of", "Administrator", "Executor", bank names, names of exempt institutions, names that imply a relationship between the parties, etc.
- Filter all NAL V sales to ensure they have at least one other V coded buddy parcel or enter comment to note the other parcels that were included in the sale.
- Check that all NAL N sales have sale comments.

### **Price Quartiles**

SSW YOUNG

Price Quartiles- show Regression or Progression. Demonstrate the consistency of the level of assessment by stratifying by pricing groups.

Quartiles- 40+ sales

#### Halves- 20 to 40 sales

| iur    | sale date  | narcel id | seller              | huver            | et  | et    | st name           | nron | nal    | sale price | assessment | proposed | 26    | outlier | time  | Comment  | Location ID     |
|--------|------------|-----------|---------------------|------------------|-----|-------|-------------------|------|--------|------------|------------|----------|-------|---------|-------|----------|-----------------|
| code   | Sale _uate |           | Selici              | buyer            | num | alnha | st_ name          | type | code   | Sale_price | value      | value    | ratio | outlier | trend | oonment  | Location ib     |
| - Coue | *          |           | ·                   | <b>~</b>         |     |       | -                 | id   | - Coue | <b>_</b> 1 | _value     | value    |       | -       |       | -        | <b>_</b>        |
| 353    | 02/22/2022 | 4_58      | BERRY, BILL         | CAKE, CASSANDRA  | 1   |       | BROOK AVE         | 101  |        | 260,000    | 233,900    | 263,500  | 1.01  |         |       |          | M_170577_939750 |
| 353    | 07/07/2022 | 100_100   | PASTA, PETER        | CASSEROLE, CASEY | 3   |       | BAY DR            | 101  |        | 279,000    | 258,000    | 273,400  | 0.98  |         |       |          | M_170577_939751 |
| 353    | 12/23/2022 | 36_91     | SPAGHETTI, SAVANNAH | TOMATO, TINA     | 9   |       | POND RD           | 101  |        | 389,000    | 325,600    | 369,500  | 0.95  |         |       |          | M_170577_939749 |
| 353    | 03/03/2022 | 23_2      | LETTUCE, LISA       | JELLO, JACOB     | 4   |       | OCEAN AVE         | 101  |        | 498,000    | 462,500    | 478,200  | 0.96  |         |       |          | M_170577_939748 |
| 353    | 05/12/2022 | 62_93     | MAPLE, MARVIN       | KETCHUP, KIM     | 8   |       | BOGGY LN          | 101  |        | 750,000    | 675,400    | 704,300  | 0.94  |         |       |          | M_170577_939746 |
| 353    | 06/16/2022 | 5_90      | PITA, PAULA         | HUMMUS, HENRY    | 6   |       | <b>RIVER TERR</b> | 101  |        | 829,000    | 742,400    | 785,800  | 0.95  |         |       |          | M_170577_939747 |
| 353    | 04/08/2022 | 85_145    | APPLE, ANNE         | BURRITO, BETTY   | 5   |       | LAKE ST           | 101  |        | 910,000    | 729,000    | 800,000  | 0.88  |         |       |          | M_170577_939745 |
| 353    | 10/04/2022 | 96_701    | TACO, TIMOTHY       | BURGER, BENJAMIN | 7   |       | BEACH AVE         | 101  |        | 1,045,000  | 186,000    | 930,000  | 0.89  |         |       |          | M_170577_939744 |
|        |            |           |                     |                  |     |       |                   |      |        |            |            |          |       |         |       |          |                 |
|        |            |           |                     |                  |     |       |                   |      |        |            |            | Median   | 0.95  |         |       | Price Q1 | 1.00            |
|        |            |           |                     |                  |     |       |                   |      |        |            |            | COD      | 3.26  |         |       | Price Q2 | 0.96            |
|        |            |           |                     |                  |     |       |                   |      |        |            |            | Mean     | 0.94  |         |       | Price Q3 | 0.94            |
|        |            |           |                     |                  |     |       |                   |      |        |            |            | WMean    | 0.73  |         |       | Price Q4 | 0.88            |
|        |            |           |                     |                  |     |       |                   |      |        |            |            | PRD      | 1.30  |         |       |          |                 |

Simplified example (sample size is insufficient) to demonstrate regression:

Price Quartiles statistics should be between 90 to 110% and be within 5% of the class median.

How to check your price quartiles:

Run in your CAMA system reports, in the LA3 Macros, or upload your LA3 and run in DLS Gateway.

All 3 may have slightly varying calculations however note that Gateway is what we use to determine the price quartile statistics.

### **Date Quartiles**

Date Quartiles- show how the market changed over the sales analysis period. Helps to see if a time adjustment to sale would be helpful.

Gateway features The Current Time Trend Analysis is used by BLA to check that the trend you used to time adjust the sale prices in your LA3 is acceptable.

The Proposed Time Trend Report is used by the Assessor to analyze the unadjusted sales and develop a time trend.

DLS YouTube Video https://www.youtube.com/watch?v=BPyRt4qWgvU

![](_page_35_Picture_6.jpeg)

 LA-3 Upload Program Search/Update/Delete Bulk Upload Single Record Upload Sign and Submit LA-3 Data LA-15
 LA-3 Process Quartile Report Valuation Summary Report Final Statistics Approval - Cert Current Time Trend Analysis Proposed Time Trend Report

### Producing your LA3

ALL CONTRACTOR

Find the correct LA3 report in your CAMA system.

Extract the report in Excel for the dates of the sales analysis period for all classes.

Remember to include the GIS Loc ID and any sale comments

Sort the report by class (property type id) and sale date to remove the additional 12 months of sales in classes that did NOT require more than the base year for the analysis.

Review and proof the LA3 - see tips in this presentation

Save the file. Make a note of file name and where you saved it!

Copy each sale row into the <u>LA3 upload template</u> then bulk upload into DLS Gateway

Know how many sales records you should have!

![](_page_36_Picture_11.jpeg)

Your LA3 must contain columns

<u>R</u>eady for <u>R</u>eview

A - R

### The LA3 Format

![](_page_37_Picture_2.jpeg)

# Found in Property Type Classification Code Booklet Data Layout Example

|      | Columns    |           |              |                |     |       |             |       |      |         |            |          |       |         |         |            |               |
|------|------------|-----------|--------------|----------------|-----|-------|-------------|-------|------|---------|------------|----------|-------|---------|---------|------------|---------------|
| Α    | В          | С         | D            | E              | F   | G     | Н           |       | J    | K       | L          | м        | N     | 0       | Р       | Q          | R             |
|      |            |           |              |                |     |       |             | prop_ |      |         |            |          |       |         |         |            |               |
| jur_ |            |           |              |                | st_ | st_   |             | type_ | nal_ | sale_   | assessment | proposed | as_   |         | time_   |            |               |
| code | sale_date  | parcel_id | seller       | buyer          | num | alpha | st_name     | id    | code | price   | _value     | _value   | ratio | outlier | trend   | comments   | Location Id   |
| 001  | 05/03/2015 | 8-0-28    | Smith John   | Jones Paul     | 121 |       | Woodland St | 101   |      | 470,000 | 390,000    | 447,500  | 0.95  |         | 485,000 |            | 123AB456BC90  |
| 001  | 12/22/2015 | 12-0-160A | Harrison W.  | Raycroft B.    | 83  | Α     | Forest St   | 102   |      | 320,000 | 270,000    | 332,000  | 1.04  |         | 320,000 |            | 123AB465BC275 |
| 001  | 07/12/2015 | 6-0-156   | Johns P      | Bradley A      | 13  |       | Ralph Ave   | 104   | N    | 125,000 | 185,000    | 170,000  | 1.36  |         | 125,000 | Short Sale | 123AB376BC1   |
| 001  | 06/18/2015 | 3-0-66    | Bartlett Co. | Miller William | 175 |       | Maple St    | 101   | P _  | 225,000 | 220,000    | 475,000  | 2.11  |         | 230,900 |            | 123AB258C10   |

Row Headings should be on one line (wrapped if necessary) labeled exactly as above

see note below

|          | Column Heading   | Description                                   | Format                                   |
|----------|------------------|-----------------------------------------------|------------------------------------------|
| Column A | jur_code         | DOR community ID number                       | Text column – Three digits               |
| Column B | sale_date        | Date of sale                                  | Date column - mm/dd/yyyy                 |
| Column C | parcel_id        | Community identification                      | No special format – up to 30 Characters* |
| Column D | seller           | Grantor of the property                       | No special format – up to 40 Characters* |
| Column E | buyer            | Grantee of the property                       | No special format – up to 40 Characters* |
| Column F | st_num           | Street number of the property                 | Numeric – up to 10 digits                |
| Column G | st_alpha         | For any text character part of st_num         | Text Column up to 5 Characters           |
| Column H | st_name          | Name of the street, road etc.                 | Maximum Length - 40 Characters           |
| Column I | prop_type_id     | State use code of property                    | Text column – 3 Characters **            |
| Column J | nal_code         | Non-arms Length Code                          | Text column – up to 3 Characters ***     |
| Column K | sale_price       | Sale Price of the property                    | Numeric *                                |
| Column L | assessment_value | Prior Fiscal Year Assessment                  | Numeric *                                |
| Column M | proposed_value   | Proposed current Fiscal Year Assessment.      | Numeric *                                |
| Column N | as_ratio         | Assessment Sales Ratio                        | Numeric with 2 place decimal             |
| Column O | outlier          | DOR use only, should be blank for all entries |                                          |
| Column P | time_trend       | (If applicable) Time-Adjusted Sales Price.    | Numeric ****                             |
| Column Q | Comments         | Explanation of "N" codes or other as needed   | Text                                     |
| Column R | Location ID      | Location ID - GPS Based                       | Alpha/Numeric – up to 255 Characters*    |
|          |                  |                                               |                                          |

No entry can be blank.

\*\* This should reflect the property's class code as of the proposed assessment date, not what it was at the time of the sale.

Must be left blank for all valid sales.

### Bulk Upload of the LA3

ALL CONTRACTOR

Open your Excel sales file that was exported from your CAMA system.

Copy all the sale rows in the LA3 Upload Template

Name and save the LA3 Upload Template to your desktop

Log into DLS Gateway and click the LA3 tab. Click Bulk Upload from the menu on the left.

Follow the detailed instructions in the LA3 Upload Tips Guide found in the LA3 landing page in Gateway

#### **Bulk Records Upload**

Bulk Records Upload

Status: LA-3 Interim Year : NO STATUS FOUND TaxRate - Interim Year Adjustment : NO STATUS FOUND

#### ACTON - 002 2024

| Jurisdiction                                   | ✓ Fiscal Year     | 2024                | ~ | Process | Interim Year 🗸 | Go |
|------------------------------------------------|-------------------|---------------------|---|---------|----------------|----|
| Date Range: () 1/1/2022 - 12/31/2022 () 1/1/20 | 21 - 12/31/2022 🔘 | 7/1/2021 - 6/30/202 | 3 |         |                |    |
| Is Sales Data Time Trended: 🗌                  |                   |                     |   |         |                |    |
| Select Document Choose File No file chosen     |                   |                     |   |         |                |    |
| Save Uploaded File                             |                   |                     |   |         |                |    |

![](_page_39_Picture_1.jpeg)

### **Editing Sales in the LA3**

Your advisor has flagged a few sales that you need to make edits on. Research the sales and make the updated in all 3 relevant places.

- 1. Make the changes in your CAMA system
- 2. Make the changes in your sales file (Excel file)
- 3. Make the changes in DLS Gateway to your uploaded and unlocked LA3 using the Search/Update/Delete tool

| Sale I | Date From                |                                | (mm/dd/y   | yyy) Sale Date T  | 0            |                | (                    | mm/dd/yyy |
|--------|--------------------------|--------------------------------|------------|-------------------|--------------|----------------|----------------------|-----------|
| Sale I | Price From               |                                |            | Sale Price T      | То           |                | )                    |           |
| Buye   | r Name                   |                                |            | Seller Name       | e            |                |                      |           |
| Curre  | ent Year ASR From        |                                |            | То                |              |                |                      |           |
| Stree  | t Name                   |                                |            | Is Time Tre       | nded O       | nly 🗆          |                      |           |
| Repe   | at Sales Only            |                                |            | Duplicate N       | lames O      | nly 🗆          |                      |           |
| Class  | MULTIPLE USE             |                                | * <u>P</u> | roperty Type List | 012 *        | Property Group | 013                  | *         |
|        | OPEN SPACE<br>COMMERCIAL |                                | -          |                   | 014<br>016 • |                | 013 & 031<br>013-043 |           |
| Curre  | nt Year NAL Code         | Valid Sales - Code is Blank    | ¢ 🔺        |                   |              |                |                      |           |
|        |                          | Invalid Sales - NAL Sales<br>A |            |                   |              |                |                      |           |

### How to delete LA3 from Gateway

Sometimes you need to start over with a new sales file.

Your advisor can unlock the LA15 and LA3.

You have to delete the old sales file from 2 places in Gateway:

1<sup>st</sup> Delete the sale records from the Search/Update/Delete page

In Search/Update/Delete page, click Search

After all your sale records come up, scroll to the bottom of the page and click

Delete Searched data

2<sup>nd</sup> Delete the Uploaded File from the Bulk Upload page.

Click

Delete Uploaded File

![](_page_40_Picture_13.jpeg)

![](_page_40_Figure_14.jpeg)

### LA3 Resources

![](_page_41_Picture_2.jpeg)

The best places to get help with your LA3:

- 1. The LA3 landing page in DLS Gateway
- 2. DLS Website

https://www.mass.gov/service-details/certification-of-real-and-personalproperty-values

https://www.mass.gov/service-details/property-coding-and-sales-reporting

3. Your Bureau of Local Assessment Field Advisor

![](_page_41_Picture_9.jpeg)

![](_page_42_Picture_1.jpeg)

### The Interim Year Approval Process- where does the LA3 fit in?

![](_page_42_Picture_3.jpeg)

- Update your communities Local Officials Directory and do the Assessors Certification with your Town/City Clerk for the fiscal year you will be working on
- Revised & Omitted, Audited Personal Property, Amended New Growth LA13A
- LA3
- LA15- auto populated by the LA3.
- LA4 with a copy of your CAMA system LA4 uploaded in the Current Documents and Board of Assessor Authorization/Signatures
- LA13 with New Growth Template
- Classification Hearing
  - Tax Rate

Make life easier on your office- Submit all your Gateway Reports early for your Advisor to review, including your LA3!